ServerGuide

ServerGuide と Netfinity マネージャー

IBM ServerGuide

ServerGuide と Netfinity マネージャー

### 第1版(1999年1月)

- 原典 36L9819 ServerGuide ServerGuide and Netfinity Manager Information
- 発 行 日本アイ・ビー・エム株式会社
- 担 当 ナショナル・ランゲージ・サポート

©Copyright International Business Machines Corporation 1998. All rights reserved.

| 第1部 | ServerGuide                             |
|-----|-----------------------------------------|
|     | 第1章 ServerGuide の紹介 3                   |
|     | 機能一覧                                    |
|     | 構成の概要                                   |
|     | ネットワーク・オペレーティング・システム (NOS) のインストールの概要6  |
|     | 複数サーバーのセットアップ6                          |
|     | NOS と対応するパーティション・サイズ一覧                  |
|     | 構成および NOS のインストール8                      |
|     | 第2章 付属しているアプリケーション                      |
|     | アプリケーションのインストール                         |
|     | 第3章 問題の症状15                             |
| 第2部 | <b>Netfinity</b> マネージャーのインストール          |
|     | 第4章 Netfinity へようこそ                     |
|     | Netfinity マネージャーによるサーバーの管理19            |
|     | Netfinity マネージャーの資料                     |
|     | ロードマップ                                  |
|     | 第5章 システム要件                              |
|     | Netfinity マネージャー (OS/2 版) のシステム要件       |
|     | Netfinity マネージャー (Windows 95 版) のシステム要件 |
|     | Netfinity マネージャー (Windows NT 版) のシステム要件 |
|     | 第6章 インストール・プログラムの始動                     |
|     | 第7章 Netfinity マネージャーのインストール             |
|     | 第8章 Netfinity データベース・サポート               |
|     | DB2 データベースのサポート                         |
|     | Lotus Notes データベース・サポート                 |
|     | ODBC データベースのサポート 41                     |
|     | 第9章 Netfinity の始動 47                    |
|     | Netfinity サービス・マネージャー47                 |
|     | Netfinity サービスの説明 48                    |
|     | OS/2 システムで Netfinity の始動を遅らせるには         |
|     | 第10章 詳細情報の入手                            |

| 付録A. インストール・オプション  | <br>57 |
|--------------------|--------|
| 自動的にインストールするには     | <br>57 |
| カスタマイズしてインストールするには | <br>58 |

# 第1部 ServerGuide

# 第1章 ServerGuide の紹介

ServerGuide CD には、IBM Netfinty サーバー用に独自に設計された、使いやすいサーバー 用のセットアップおよびインストールのプログラムが入っています。ServerGuide は、サー バーのモデルおよび取り付けられているハードウェアのオプションを検出し、それより新し いレベルのシステム BIOS またはマイクロコード (ファームウェア) が ServerGuide CD か ら利用可能かどうかを通知し、その上で構成プログラムを実行します。多くの場合、 ServerGuide がデバイス・ドライバーを自動的にインストールするため、ネットワーク・オ ペレーティング・システム (NOS) のインストールが、簡単になります。

#### ServerGuide の特徴

ServerGuide はセットアップを容易にするために、次の機能を提供します。

- ハードウェア検出機能は、必要な構成プログラムを判別します。セットアップおよび構成用のディスケットは必要ありません。
- サーバーのモデルおよび検出されたハードウェア・オプションに基づき、ServerGuide は適切なデバイス・ドライバーを提供します。
- ServerGuide には、ご使用の IBM Netfinity サーバー用にテスト済みで、ご使用のサー バーをサポートするデバイス・ドライバーが用意されています。
- ServerGuide は、システム BIOS およびデバイス・ドライバーの更新が簡単にできます。
- ServerGuide セットアップ・プログラムで NOS のパーティション・サイズを変更する ことができます。
- オペレーティング・システムの最新の修正モジュールが ServerGuide の Operating System FixPak CD で提供されます。これにより、それぞれのソフトウェア・ベンダーの Web サイトにアクセスして、修正モジュールをダウンロードしたり、それをインストー ルする必要がありません。
- Diskette Factory および Book Factory などのアドミニストレーター・ツールを提供しています。
- 機能性の高いアプリケーション・プログラムを、無料で提供しています。
- ServerGuide の GUI インターフェースは使いやすく、オンラインでヘルプを参照することができます。

*システム管理*: ServerGuide には *CoPilot ApplicationGuide* も入っており、これより最先 端技術を用いたシステム管理ソフトウェアである IBM Netfinity マネージャーを利用できま す。

容易な更新: ご使用のサーバーのモデルおよび構成に適応した最新の更新情報を得るには、 *CoPilot ApplicationGuide* に入っているプログラムの 1 つである、IBM Update Connector を使用してください。Windows NT Server 4.0 サーバーは IBM HelpCenter サーバーに直接 接続して、ご使用のサーバーの BIOS、マイクロコード (ファームウェア)、デバイス・ドラ イバー、およびアプリケーション・プログラムを更新することができます。NetWare サーバ ーは、IBM HelpCenter にクライアントから接続して、BIOS およびデバイス・ドライバーを 更新することができます (Update Connector を使用するには、インターネットとの TCP/IP 接続が必要です)。

# 機能一覧

ServerGuide 機能の要約:

注: 機能は各リリースごとに異なる場合があります。更新情報については、オンラインで「概要」を確認してください。

#### HardwareGuide CD

注: *HardwareGuide* がサポートす るのは、IBM Netfinity サーバーだけ です。(*使用可能な*(ブート可能) CD-ROM ドライブが必要です。)

- システムの日付および時刻を設定します。
- 取り付けられているハードウェア・ オプションを検出し、ServeRAID構 成プログラム(使いやすいウィザード 付き)を実行します。
- システム BIOS のレベルを確認して、CD-ROM から新しいレベルが使用可能かどうかを確認します。
- ServeRAID BIOS およびアダプター BIOS (ファームウェア)のレベルを 確認して、CD-ROM から新しいレベ ルが使用可能かどうかを確認しま す。
- ディスケットを作成せずに BIOS を 更新します。
- 拡張システム管理アダプターおよび コントローラー用に BIOS を更新し ます (一部のモデルのみ)。
- システム区画をインストールします。

#### SoftwareGuide CD

- 取り付けられているハードウェア・ オプションを検出し、多くのアダプ ターおよび装置に適したデバイス・ ドライバーを提供します。
- 評判のネットワーク・オペレーティング・システムを簡単にインストールできます。

注: CD のラベルをチェックして、 サポートされている NOS バージョ ンを確認してください。インストー ルには、購入した NOS の CD-ROM が必要です。

1

- SoftwareGuide CD (続き) • 複数の Windows NT Server 4.0 お よび Windows Enterprise Edition 用 に、インストール内容を「複写」し ます。
- 特定のハードウェアおよび NOS の インストールのヒントにリンクする オンラインの README ファイルが 含まれています。

#### **Diskette Factory**

- マウスを操作するだけで、IBM Netfinity サーバー用に診断プログラ ム、デバイス・ドライバー、アダプ ター、およびその他のディスケット を作成することができます。
- テスト済みのデバイス・ドライバー が入っています。
- 作成するディスケット・イメージの 最新バージョンを確認するために、 お客様を Web にリンクします (Windows 95、Windows 98、また はいずれかの Windows NT 4.0 NOS、およびインター ネット接続が 必要です)。
- タイトルまたはキーワードによる検 索機能で、ディスケットの検索がで きます。

#### **Book Factory**

- サーバーの資料を PDF 形式で表示ま たは印刷できます。(Adobe reader が CD-ROM で提供されます。 Java<sup>™</sup> スクリプトをサポートするブ ラウザーが必要です。)
- 次のものに関する資料が含まれます。
  - Netfinity サーバー
  - Netfinity マネージャー
  - ソフトウェア統合
  - クラスター・システム管理

#### **Operating System FixPaks CD**

- サポートされる NOS のソフトウェ ア・ベンダーから、最新の修正モジ ュールが提供されています。
- CD-ROM から直接インストールする ため、ディスケットは不要です。

#### **CoPilot ApplicationGuide CD**

- Update Connector、Netfinity マネ ージャーなど、機能性の高いアプリ ケーションをインストールします。
- 導入キーは必要ありません。
- アプリケーションを CD-ROM から 直接にインストールするため、ディ スケットは必要ありません。

4 ServerGuide  $\geq$  Netfinity  $\forall \dot{x} - \dot{y} \neq -$ 

<sup>1</sup> Java およびすべての Java 関連の商標ならびにロゴは、米国またはその他の国、あるいはその両方における Sun Microsystems, Inc. の商標です。

## 構成の概要

HardwareGuide を使用すれば、セットアップ・ディスケットは必要ありません。どの IBM Netfinity サーバーでも構成することができます (ただし、始動可能 (ブート可能) な CD-ROM ドライブが必要です)。HardwareGuide はサーバーのモデルを検出し、必要なウィ ザード・インターフェースを用いて、必要な ServeRAID またはシステム構成プログラムを 起動します。

ServerGuide を使用した一般的なハードウェア構成

- HardwareGuide CD を始動すると、使用する言語、お住まいの地域、および使用するキ ーボードのレイアウトを入力するようにメッセージが表示されます。この情報は、ネッ トワーク・オペレーティング・システム (NOS) のインストール時に使用するために保存 され、SoftwareGuide に渡されます。
- 「構成方法」画面が表示されたら、次の2つの方法のどちらかを選択して、構成プログラムを実行することができます。
  - エキスプレス・パスは、検出されたハードウェアに基づいてサーバーに必要なプロ グラムを実行します。各プログラムの説明は、開始する前に画面に表示されます。
  - カスタム・パスは、ご使用のサーバーで使用可能なすべてのプログラムを表示し、
     実行するプログラムを選択することができます。各プログラムの説明は、開始する
     前に画面に表示されます。
- 「日付と時間の設定」画面が表示されるので、これらの設定を行うためにセットアップ (F1) に進む必要はありません。
- ServerGuide は、サポートされるオプションに関して、サーバーの BIOS およびマイク ロコード (ファームウェア)のレベルをチェックしてから、CD-ROM を調べ、そのサー バー用により新しいレベルの BIOS が使用可能かどうかを確認します。使用可能な新し いレベルの BIOS がある場合は、BIOS の更新 をするようにメッセージが表示されま す。
- 構成手順を通して構成のサポートをする、構成プログラムが始動します。
- HardwareGuide は構成記録を表示して、必要なプログラムがいつ完了したかが分かるようにします。これで、NOS をインストールする準備ができました。
- 注:
- プラグ・アンド・プレイ・アダプターは自動的に構成されます。レガシー・アダプター あるいは IBM 社製以外のアダプターでは、スイッチ設定の変更、デバイス・ドライバー の追加、および NOS インストール後のアダプターの取り付けが必要な場合がありま す。アダプターに付属の説明書を参照してください。
- 2. ご使用のサーバーの診断プログラムは、ROM (Read Only Memory) またはそのサーバ ーに付属の診断プログラム CD 上にあります。

互換性のあるアダプターのリストが必要な場合は、IBM *ServerProven* の Web サイト (http://www.us.pc.ibm.com/compat) をご覧ください。

Web サイトの詳細リストについては、*サーバー・ライブラリー*の『ヘルプ情報の入手』 を 参照してください。

## ネットワーク・オペレーティング・システム (NOS) のインストールの概要

SoftwareGuide を使用すると、NOS のインストールに必要な手順を簡略化することができます。これは ServerGuide がハードウェアおよびインストールする NOS に基づいて、必要なデバイス・ドライバーを提供するためです。

次に ServerGuide における NOS のインストール手順を簡単に説明します。

- SoftwareGuide CD を始動して、「オペレーティング・システムのインストール」をク リックすると、インストールするバージョンを入力するように表示されます。ここで、 購入した NOS の CD-ROM が必要です。
- 「インストールされたアダプター」画面では、ServerGuideのハードウェアの検出機能 がサーバーのモデル、ハード・ディスク用アダプターまたはコントローラー、およびネ ットワーク・アダプターを表示します。この情報に基づいて、ServerGuideは Diskette Factory から必要なデバイス・ドライバーを見つけます。この情報は保管されて NOS の インストール・プログラムに渡されます。
- 3. 「パーティション」画面では、必要に応じて ServerGuide のデフォルトのパーティショ ン・サイズを使用しても、必要なパーティション・サイズを指定してもかまいません。
- 「インストール・ディスケット」画面では (ディスケットからインストールするように選 択した場合にのみ表示)、ServerGuide は、作成するオプション・ディスケットのほか に、作成する必要のあるディスケットを表示します。
  - 注: 作成可能なディスケットは、取り付けられているアダプターまたはコントローラー に適したデバイス・ドライバー・ディスケットまたは構成ディスケットです。
- 5.「インストールの開始」画面が表示されれば、サーバーは NOS をインストールする準備が完了です。ここで、購入した NOS の CD-ROM を挿入してサーバーを再始動するようにプロンプトが表示されます。この時点から、NOS 自身が制御を行い、インストールを実行および完了します。

# 複数サーバーのセットアップ

ServerGuide は、複数の Windows NT Server 4.0 システムおよび Windows NT Server 4.0 Enterprise Edition システムをセットアップする手助けをします。インストール時に「複製インストール」を選択するだけです。複数のサーバーヘインストールするためにサーバー名、ドメイン名、およびその他の必要な情報を入力するようにプロンプトが表示されます。 ServerGuide はその情報をディスケット (複製インストール・ディスケット と呼ばれます)に コピーします。

ServerGuide と一緒に複製インストール・ディスケットを使用して、必要な数のサーバーを セットアップします。また、サーバーの1つに別のオプションを取り付ける場合は、複製イ ンストール・ディスケットの内容を変更することができます。ServerGuide には、Netfinity サーバー用の純正デバイス・ドライバーが入っているため、インストールにかかる時間を節 約することができます。

# NOS と対応するパーティション・サイズ一覧

次の表には、ServerGuide が作成するパーティション・サイズが、サポートされる NOS 別 に記載されています。デフォルトのパーティション・サイズは、「パーティション」画面か ら簡単に変更できます。

注: NOS のバージョンについては、SoftwareGuide CD のラベルをご覧ください。

| 表 1. パーティション・サイズ                                                                                                    |                   |                 |                                                                    |
|----------------------------------------------------------------------------------------------------|-------------------|-----------------|--------------------------------------------------------------------|
| NOS                                                                                                    | デフォルトのパーティシ<br>ョン | パーティション (最小)    | パーティション (最大)                                                       |
|                                                                                                    |                   |                 | 2 GB (DOS の場合)                                                     |
| IntranetWare 4.11                                                                                                    | 15 MB (DOS の場合)   | 15 MB (DOS の場合) | 注: さらに 90 MB の空き容量が必要<br>です。                                       |
|                                                                                                    |                   |                 | 2 GB (DOS の場合)                                                     |
| NetWare 5                                                                                                    | 50 MB (DOS の場合)   | 50 MB (DOS の場合) | 注: さらに 500 MB の空き容量が必<br>要です。                                      |
|                                                                                                    |                   |                 | 2 GB                                                               |
| OS/2 Warp Server                                                                                                    | 500 MB            | 500 MB          | 注: <i>OS/2 拡張インストール</i> ・パスを<br>選択した場合は、パーティション<br>が大きくなる可能性があります。 |
| すべての Windows NT                                                                                                    |                   |                 | 4 GB                                                               |
| 4.0 ネットワーク・オペ<br>レーティング・システム                                                                                                    | 以下の注を参照           | 300 MB          | 注: パーティションをさらに大きくす<br>る場合は、Microsoft 社の資料を<br>参照してください。            |
| 注: Windows NT 4.0 ネットワーク・オペレーティング・システムでは、300 MB以上のパーティションがハード・ディスクに<br>設定してある場合は、それがデフォルトのパーティションになります。パーティションを設定していない場合、またはパーティ<br>ションが 300 MB 未満の場合は、デフォルトのパーティションが、ハード・ディスク上に設定できる最大サイズです。 |                   |                 |                                                                    |

## 構成および NOS のインストール

次の手順に従って、ハードウェアの構成、NOS のインストール、およびアプリケーション・ プログラムのインストールを行ってください。

― はじめにお読みください ―

- ServerGuide が始動しない場合は、15ページの第3章、『問題の症状』を参照してく ださい。
- ServeRAID 構成プログラムに関する情報は、Netfinity サーバ・ライブラリーの 中、または ServeRAID オプションに付属の説明書に記載されています。
- ハードウェアを構成するには、*HardwareGuide* CD (CD1) を挿入してから、サーバー を再始動します。使用する言語を選択してから、画面の指示に従います。
- 2 NOS をインストールするには、SoftwareGuide CD (CD2) を挿入してから、サーバーを始動します。ServerGuide はサーバーに必要なデバイス・ドライバーをインストールします。

サポートされる NOS のバージョンについては、*SoftwareGuide* CD のラベルをご覧く ださい。ここで、購入した NOS の CD-ROM が必要です。

一 重要 一

NOS のインストールに ServerGuide を使用しない場合は、9ページの 『ServerGuide を使用しない場合の NOS のインストール』を参照してください。

- 3 「README」をクリックして、NOS およびアダプターのインストールに関するヒントを参照してください。
- 4 「メイン・メニュー」で、「オペレーティング・システムのインストール」をクリック します。画面の指示に従って、インストールを完了します。? をクリックすると、どの 画面からもヘルプを表示できます。

NOS のインストールが完了したら、必ず 9ページの『追加プログラムを使用したサーバー・ パフォーマンスの向上』を参照するようにしてください。

#### ServerGuide を使用しない場合の NOS のインストール

サーバーのハードウェア構成の終了後、ServerGuide を使用せずに、NOS をインストールす る場合は、そのシステム独自の NOS のインストールの手順およびデバイス・ドライバーを インストールする必要があります。

最新の NOS のインストール手順およびデバイス・ドライバーは、次のワールド・ワイド・ ウェブ (WWW) からダウンロードすることができます。

http://www.pc.ibm.com/support

- **1** 「IBM Server Support」をクリックします。
- 2 サーバーのモデルとマシン・タイプを選択します。
  - デバイス・ドライバーをダウンロードするには、「Downloadable Files」をクリックします。
  - NOS のインストール手順をダウンロードするには、「Software Information.」
     をクリックします。

### 追加プログラムを使用したサーバー・パフォーマンスの向上

ServerGuide には、追加ソフトウェアが付属しており、サーバーのインストールを手助けします。

#### NOS の修正モジュール

ServerGuide は、各 NOS のソフトウェア・ベンダーによって提供された最新の NOS の修 正モジュールが含まれています。したがって、Web サイトから最新版をダウンロードする必 要はありません。最新版をインストールするには、ServerGuide の Operating System FixPaks CD のルート・ディレクトリーにある README ファイルを参照してください。

#### アプリケーション

ServerGuide CD には、導入キーを必要としない各種の機能性の高いアプリケーション・プログラムが含まれています。これらのアプリケーションの一部には、次のものがあります。

• IBM Update Connector

IBM HelpCenter サーバーに接続して、ご使用のサーバーの BIOS、マイクロコード (フ ァームウェア)、デバイス・ドライバー、およびアプリケーションの最新版を確認しま す。

• IBM Netfinity マネージャー

最先端技術を使用したシステム管理ソフトウェアです。

• IBM ServeRAID プログラム

管理および監視機能を備えています。

詳細については、11ページの第2章、『付属しているアプリケーション』を参照してください。

# 第2章 付属しているアプリケーション

次に、ServerGuide に付属しているアプリケーションを示します。

Web サイト・アドレスは *Netfinity サーバー・ライブラリー* の 『ヘルプ情報の入手』をご覧 ください。

| 表 2 (1/2). アプリケーション                                         |                                                                                           |                                                                                              |
|-------------------------------------------------------------|-------------------------------------------------------------------------------------------|----------------------------------------------------------------------------------------------|
| アプリケーション・プログ<br>ラム                                          | サポートする NOS                                                                                | 説明                                                                                           |
| IBM Update Connector                                        | <ul> <li>すべての Windows NT<br/>4.0 NOS</li> <li>NetWare クライアント</li> </ul>                   | BIOS、デバイス・ドライバー、およびアプリケーションの最<br>新版をダウンロードするために、IBM HelpCenter サーバー<br>に接続します。               |
| IBM Netfinity<br>マネージャー                                     | <ul> <li>すべての Windows NT<br/>4.0 NOS</li> <li>OS/2</li> <li>NetWare クライアント</li> </ul>     | 完全システム管理ソフトウェアです。                                                                            |
| Norton Antivirus                                            | ・ すべての Windows NT<br>4.0 NOS                                                              | ウィルスからデータを保護します (これは OEM バージョン<br>です)。                                                       |
| IBM AntiVirus                                               | • OS/2                                                                                    | ウィルスからデータを保護します。                                                                             |
| IBM ServeRAID<br>Programs                                   | <ul> <li>NT Server 3.51</li> <li>すべての Windows NT 4.0 NOS</li> <li>OS/2、NetWare</li> </ul> | オペレーティング・システムのインストール後に RAID コン<br>トローラーを監視および管理します。13ページの<br>『IBM ServeRAID プログラム』を参照してください。 |
| IBM Cluster<br>Systems-Management                           | ・ すべての Windows NT<br>4.0 NOS                                                              | サーバー・クラスター環境を構成、管理、および監視しま<br>す。                                                             |
| IBM Network Station<br>Manager                              | ・ すべての Windows NT<br>4.0 NOS                                                              | ネットワーク・コンピューターを容易に管理できます。                                                                    |
| APC PowerChute Plus                                         | <ul> <li>NT Server 3.51</li> <li>すべての Windows NT 4.0 NOS</li> <li>OS/2</li> </ul>         | APC バッテリー・バックアップ用ソフトウェアです<br>(Netfinity マネージャーが必要です)。                                        |
| Adaptec EZ SCSI Utility<br>Program                          | <ul> <li>NT Server 3.51</li> <li>すべての Windows NT 4.0 NOS</li> </ul>                       | SCSI 装置 (CD プレーヤー、フォト CD ビューアー、<br>QuickScan など) を容易に接続および管理できます。                            |
| Advanced System<br>Management Processor<br>Device Drivers   | <ul> <li> すべての Windows NT<br/>4.0 NOS</li> <li>OS/2</li> </ul>                            | 広範囲のシステム管理および監視機能を提供するデバイス・<br>ドライバーです。                                                      |
| Advanced System<br>Management PCI<br>Adapter Device Drivers | <ul> <li>すべての Windows NT<br/>4.0 NOS</li> <li>OS/2</li> </ul>                             | 広範囲のシステム管理および監視機能を提供するデバイス・<br>ドライバーです。                                                      |

| 表 2 (2/2). アプリケーション |                                                                                      |                                                                                                   |
|---------------------|--------------------------------------------------------------------------------------|---------------------------------------------------------------------------------------------------|
| アプリケーション・プログ<br>ラム  | サポートする NOS                                                                           | 説明                                                                                                |
| Diskette Factory    | <ul> <li>Windows 95 および 98</li> <li>すべての Windows NT 4.0 NOS</li> <li>OS/2</li> </ul> | CD-ROM または Web からサポート・ディスケットを作成し<br>ます。デスクトップ上にランチ・アイコンをインストールし<br>ます(OS/2 バージョンは Web から利用できません)。 |

# アプリケーションのインストール

次の手順に従って、ServerGuideからアプリケーションをインストールしてください。手順は、各 CD のラベルにも印刷されています。

- インストールしたいアプリケーションが入った CoPilot ApplicationGuide CD を挿入 します。
- 2 次のオペレーティング・システム別の説明に従います。(x は CD-ROM ドライブ)
  - OS/2 Warp Server:

コマンド・プロンプトから、x: と入力して、Enter キーを押します。次に、 SCOS2 と入力し、Enter キーを押します。

• Windows NT Server 3.51:

「ファイル」、「実行」の順にクリックして、x:¥SCW95 と入力し、Enter キーを押します。

 Windows 95、Windows 98、およびいずれかの Windows NT 4.0 オペレーティ ング・システム:

プログラムは 自動的に開始します。自動的に起動されない場合は、「スタート」、「実行」の順にクリックして x:¥SCW95 と入力し、Enter キーを押します。

- NetWare、IntranetWare、および UnixWare クライアント: 上記の手順の中から、使用しているオペレーティング・システムに関するものに従います。
- 3 メニューが表示されたら、インストールするプログラムを選択し、「インストール」を クリックします。

# IBM ServeRAID プログラム

IBM ServeRAID Administration and Monitoring Program は、Windows NT Server 3.51、 すべての Windows NT 4.0 NOS、OS/2、および NetWare をサポートします。

- Windows NT NOS 4.0 をインストールしている場合は、ServeRAID Administration and Monitoring P rogram を ServerGuide の *ApplicationGuide* CD から直接インストー ルします。
- OS/2 または NetWare をインストールする場合は、Diskette Factory から「IBM ServeRAID Administration and Monitoring Program」ディスケットを作成する必要があ ります。
- サポートされるオペレーティング・システム用に IPSSEND および IPSMON 拡張コマンドライン・プログラムをインストールするには、Diskette Factory から「IBM ServeRAID Command Line Programs」ディスケットを作成する必要があります。

― プログラムについて:-

ServeRAID プログラムのインストールおよび使用方法に関する詳しい情報は、*Netfinity*  $\psi$ -バー・ライブラリーの『ServeRAID Information』または *ServeRAID Installation* and User's Guide に記載されています。

# 第3章 問題の症状

ここでは、ServerGuideの問題の症状とトラブルシューティングのヒントを紹介します。

— 1962 POST error (オペレーティング・システムが見つかりません。) —

このエラーは、最初のセットアップ中に起こると思われます。他の POST エラーが表示 される場合は、ハードウェアのエラーです。*Netfinity サーバ・ライブラリー*の『ハード ウェア情報』の問題判別の項を参照してください。

この表の左の欄にある症状から、該当するものを見つけてください。その問題の解決方法 が、右の欄に記載されています。

| セットアップ                                                                        | 処置                                                                                                    |
|-------------------------------------------------------------------------------|----------------------------------------------------------------------------------------------------|
| HardwareGuide または<br>SoftwareGuide が始動しな<br>い                                 | <ul> <li>HardwareGuide がそのサーバーをサポートしているか確認します。<br/>HardwareGuide は、始動可能 (ブート可能) なCD-ROM ドライブを装備した<br/>すべての Netfinity サーバーをサポートします。</li> <li>始動 (ブート)ドライブの設定を変更した場合は、CD-ROM ドライブが始動順<br/>位の中で最初になっているか確認します。</li> <li>複数の CD-ROM ドライブを取り付けている場合は、1 台のドライブだけを、<br/>プライマリー・ドライブとして設定してください。そのプライマリー・ドライ<br/>ブから CD-ROM を開始します。</li> </ul> |
| ServerRAID プログラムが、<br>取り付けられたすべてのドラ<br>イブを表示できない。また<br>は、NOS をインストールで<br>きない。 | <ul> <li>SCSI ID や IRQ 割り当てが重複していないことを確認します。</li> <li>ハード・ディスク・ドライブが正しく取り付けられていることを確認します。</li> </ul>                                                                                                    |
| SoftwareGuide プログラム<br>が連続的にループする。                                            | ハード・ディスク上の空き容量を、さらに増やします。                                                                                                    |
| ServerGuide が NOS の<br>CD-ROM を始動しない。                                         | 使用している NOS の CD-ROM が ServerGuide でサポートされているかどうか確<br>認します。サポートされる NOS バージョンのリストについては、 <i>SoftwareGuide</i><br>CD のラベルを参照してください。                                                                                                    |
|                                                                               |                                                                                                    |

| Book Factory                                                                                               | 処置                                                                      |
|----------------------------------------------------------------------------------------------------|-------------------------------------------------------------------------|
| Book Factory CD で資料を<br>表示できない。Web ブラウ<br>ザー・ウィンドウがブランク<br>になる。または「関連するフ<br>ァイルがありません。」とい<br>うメッセージが表示される。 | Web ブラウザーが、デフォルトで Java スクリプトをサポートしているか確認します。                            |
| Book Factory CD で資料を<br>表示できない。「プラグイン<br>がロードされていません。」<br>というメッセージが表示され<br>る。または文字が判読できな<br>い。             | Adobe reader ( <i>Book Factory CD</i> から入手できます) がインストールされているか<br>確認します。 |
|                                                                                                    |                                                                         |

| Diskette Factory                             | 処置                            |
|----------------------------------------------|-------------------------------|
| 「タイムアウト」または「ホ<br>スト名が違います。」という<br>エラーが表示される。 | FTP を介してインターネットに直接接続したか確認します。 |

第2部 Netfinity マネージャーのインストール

# 第4章 Netfinity へようこそ

Netfinity マネージャーは、ネットーク内のハードウェア・システムを管理する機能を強化す る目的で設計された分散アプリケーションのグループです。Netfinity マネージャーは柔軟性 のあるモジュラー設計を採用しており、これによりさまざまなシステムの目的に沿ったイン ストールを可能にしています。このようなインストール構成は、それぞれが一連の Netfinity マネージャー・サービス群を提供しています。これらのサービスによって、機能性の高い多 種多様なシステム管理および監視機能をローカルに実行することができます。

Netfinity マネージャーには、優れたハードウェア・システム管理機能があります。たとえ ば、Netfinity マネージャーまたは Netfinity クライアント・サービスを実行している、ネッ トワーク上のすべてのシステムへのアクセスなどです。Netfinity マネージャーには、標準 Netfinity クライアント・サービスの他に、両方向ファイルおよびディレクトリー転送 (NetWare 用 Netfinity クライアント・サービスを実行しているシステムでは使用不可)、リモ ート画面捕そく (スクリーン・ビュー)、およびリモート・コマンドライン・セッション (リモ ート・セッション) があります。さらに、Netfinity マネージャーによって、システム情報ツ ール、システム・プロファイル、ソフトウェア・インベントリー、およびシステム・モニタ ーによって収集されたデータを、DB2、Lotus Notes、または SQL に、あるいは Open DateBase Connectivity (ODBC) データベースを介した DB2 にエクスポートすることができ ます (ODBC エクスポートは、Windows NT システムでのみ利用可能)。また、Netfinity マ ネージャーによって、一部のサービスをスケジュールされた日時に開始させることができ、 システム管理の単純化および自動化を図ることができます。

Netfinity マネージャーには、さらに、2 つの優れた機能があり、これらの機能によって、管理システム・ネットワークに接続されていないシステムから Netfinity マネージャー・システムおよび管理システム・ネットワーク内にあるすべての Netfinity マネージャー・システムに アクセスすることができます。

シリアル接続制御

シリアル接続制御サービスを使用すると、Netfinity マネージャー・システムのモデムか らモデムを装備しているどの Netfinity マネージャー・システムとも接続を確立すること ができます。これによって、Netfinity マネージャーは、接続したリモート・システムが 初めから管理対象のシステム・ネットワークの一部であった場合と同等に、すべての Netfinity マネージャー・サービスを利用することができるようになります。

Netfinity マネージャー (Web 用)

Netfinity マネージャー (Web 用) によって、インターネット接続と WWW プラウザー をもつ任意のシステムを使用し、インターネットを通じて Netfinity マネージャー・シス テムにアクセスし、そのシステムをリモート制御することができます。Netfinity マネー ジャー (Web 用)を用いれば、Netfinity マネージャー・サービスに世界中のどこからで もアクセスし、それを管理することができます。

# Netfinity マネージャーによるサーバーの管理

お客様は、ServerGuide に入っている Netfinity マネージャーを、一つのサーバーにのみイン ストールすることができます。さらに、Netfinity クライアント・サービスの追加インストー ルを行うこともできます。Netfinity マネージャーを使用して、サーバーの監視および管理を 行うには、システム管理コンソールとして使用するネットワーク内のシステム上に Netfinity マネージャーをインストールしてから、監視および管理したいサーバーに Netfinity クライア ント・サービスをインストールします。また、そのネットワーク内の他のシステムに、 Netfinity クライアント・サービスの追加コピーをインストールすることもできます。さら に、Netfinity マネージャーと、Netfinity クライアント・サービスの追加ライセンスを IBM 担当員から購入することができます。ライセンス情報は、*CoPilot ApplicationGuide* を使用 して Netfinity マネージャーをインストールするときに表示されます。

# Netfinity マネージャーの資料

Netfinity マネージャーの全資料は、*CoPilot ApplicationGuide* CD の Netfinity ディレクト リーにあり、オンラインで見ることができます。これらの資料は、Adobe Acrobat 形式 (\*.PDF) で提供されます。資料の詳細については、55ページの第10章、『詳細情報の入手』 を参照してください。

# ロードマップ

表3を使用して、Netfinityマネージャーを開始するために必要な情報を見付けてください。

| 表 3. 入門用ロードマップ                      |                                     |
|-------------------------------------|-------------------------------------|
| 実行する内容                              | 参照個所                                |
| Netfinity マネージャーをインストールする。          | 27ページの第7章、『Netfinity マネージャーのインストール』 |
| インストール・オプションについて調べる。                | 57ページの付録A、『インストール・オプション』            |
| Netfinityマネージャー・データベース・サポートについて調べる。 | 33ページの第8章、『Netfinity データベース・サポート』   |
| システム要件について調べる。                      | 21ページの第5章、『システム要件』                  |
| Netfinityマネージャーに関する説明を読む。           | 19ページの第4章、『Netfinity へようこそ』         |
| インストール・プログラムを始動する。                  | 25ページの第6章、『インストール・プログラムの始動』         |
| Netfinityマネージャーを始動する。               | 47ページの第9章、『Netfinity の始動』           |

# 第5章 システム要件

Netfinity マネージャーの最小限のシステム要件はオペレーティング・システムによって異な ります。

- Netfinity マネージャー (OS/2 版) がインストールされている場合は 『Netfinity マネー ジャー (OS/2 版) のシステム要件』を参照してください。
- Netfinity マネージャー (Windows 95 版) がインストールされている場合は 22ページの 『Netfinity マネージャー (Windows 95 版) のシステム要件』を参照してください。
- Netfinity マネージャー (Windows NT 版) がインストールされている場合は 22ページの 『Netfinity マネージャー (Windows NT 版) のシステム要件』を参照してください。

# Netfinity マネージャー (OS/2 版) のシステム要件

Netfinity マネージャー (OS/2 版) の最小限のシステム要件は次のとおりです。

- OS/2 バージョン 3.0 またはそれ以降
- 約 19 MB\* ~ 22 MB のハード・ディスク・スペース (必要なスペースはシステム構成 によって異なります)
- LAN アダプター・カード、および次の通信プロトコルのうちの1つ以上
  - IBM TCP/IP (OS/2 版) バージョン 1.2 またはそれ以降のリリース (Netfinity マネ ージャーの Web 拡張機能を使用する場合に必要です)
  - NetBIOS
    - 注: Netfinity マネージャーの NetBIOS 要件は 3 つの名前、2 つのセッション、 および 9 つのネットワーク制御ブロック (NCB) です。
  - IPX
  - SNA

Netfinity マネージャーは、次の SNA プロトコル・スタックをサポートします。

オペレーティング・システム サポートされる SNA スタック

 OS/2
 IBM コミュニケーション・マネージャー/2 バージョン 1.11

- 9600 bps 以上の通信速度のモデム (オプション)
  - 注: シリアル接続制御は、適切にインストールおよび構成されたモデムを備えていない システムでは機能しません。

<sup>\*</sup> ハード・ディスク・ドライブの容量を示す場合、MB とは約 1000 000 バイトを意味しますが、ユーザーがアクセス可能な全容量は操作環境によっ て異なります。

# Netfinity マネージャー (Windows 95 版) のシステム要件

Netfinity マネージャー (Windows 95 版) の最小限のシステム要件は次のとおりです。

- Microsoft Windows 95
- 約 17 MB ~ 20 MB のハード・ディスク・スペース (必要なスペースはシステム構成に よって異なります)
- LAN アダプター・カード、および次の通信プロトコルのうちの1つ以上
  - TCP/IP (WinSock バージョン 1.1 と互換性があるもの。Netfinity マネージャーの Web 拡張機能を使用する場合に必要です)
  - NetBIOS
    - 注: Netfinity マネージャーの NetBIOS 要件は 3 つの名前、2 つのセッション、 および 9 つのネットワーク制御ブロック (NCB) です。
  - IPX
  - SNA
    - Netfinity は、次の SNA プロトコル・スタックをサポートします。

オペレーティング・システム サポートされる SNA スタック

Windows 95 PCOMM 4.1

- 9600 bps 以上の通信速度のモデム (オプション)
  - 注: シリアル接続制御は、適切にインストールおよび構成されたモデムを備えていない システムでは機能しません。

# Netfinity マネージャー (Windows NT 版) のシステム要件

Netfinity マネージャー (Windows NT 版) の最小限のシステム要件は次のとおりです。

- Microsoft Windows NT バージョン 4.0 またはそれ以降
- 約 17 MB ~ 20 MB のハード・ディスク・スペース (必要なスペースはシステム構成に よって異なります)
- LAN アダプター・カード、および次の通信プロトコルのうちの 1 つ以上
  - TCP/IP (WinSock バージョン 1.1 と互換性があるもの。Netfinity マネージャーの Web 拡張機能を使用する場合に必要です)
  - NetBIOS
    - 注: Netfinity マネージャーの NetBIOS 要件は 3 つの名前、2 つのセッション、 および 9 つの Network Control Block (NCB) です。
  - IPX

– SNA

Netfinity は、次の SNA プロトコル・スタックをサポートします。

オペレーティング・システム サポートされる SNA スタック

- Windows NT Microsoft SNA Server バージョン 2.11 (Service Pack 1および日付が 01/22/97 以降の WCPIC32.DLL 付き)。この DLL は Microsoft か ら入手できます。
  - 注: Netfinity マネージャーを Microsoft SNA Server と共に使用するシステムは、Microsoft SNA Serverクライアントが稼働するシステム と通信することはできません。Netfinity は、 Microsoft SNA Serverソフトウェアの稼働す るシステムのサーバー間通信だけをサポート します。ただし、Microsoft SNA Serverが稼 働する Netfinity システムは、他のサポート されている SNA スタックを使用する Netfinityシステムとも通信をすることができ ます。
- 9600 bps 以上の通信速度のモデム (オプション)

注:

- 1. シリアル接続制御は、適切にインストールおよび構成されたモデムを備えていないシス テムでは機能しません。
- Windows NT システムを最も効果的に管理するには、Windows NT システム上で Netfinity を (ローカルまたはリモートで) 使用しているユーザーはすべて、そのシステム への管理者レベルのアクセス権限を持っている必要があります。

# 第6章 インストール・プログラムの始動

Netfinity マネージャーのインストール・プログラムは、OS/2 版 Netfinity マネージャー、 Windows 95 版 Netfinity マネージャー、および Windows NT 版 Netfinity マネージャー に 共通しています。ただし、インストール・プログラムを始動するプロセスは、オペレーティ ング・システムによって異なります。

サーバーで Netfinity マネージャーのインストール・プログラムを始動するには、次の手順で行います。

- **1** CoPilot ApplicationGuide CD を CD-ROM ドライブに入れます。
- 2 次に説明するオペレーティング・システム別の手順に従います。
  - OS/2 Warp Server

Netfinity マネージャー・インストール・プログラムの始動は次の手順で行います。

**a** コマンド・プロンプトから、次のように入力します。

*x*:

xは CD-ROM ドライブの文字です。この後、Enter キーを押します。

- **b** SCOS2 と入力し、**Enter** キーを押します。「CoPilot ApplicationGuide」ウ ィンドウが表示されます。
- C 「使用可能アプリケーション」選択リストから「IBM Netfinity マネージャ ー」を選択します。
  - 注: Netfinity マネージャー用 Netfinity クライアント・サービスをインス トールするには、「使用可能アプリケーション」選択リストから 「Netfinity マネージャー用 Netfinity クライアント・サービス」を選 択します。Netfinity マネージャー用 Netfinity クライアント・サービ スのインストール・プログラムが始動されたら、Netfinity MANAGER クライアント・サービスのユーザーズ・ガイド でインストールの追加 説明を参照してください。
- **d** 「製品のインストール」をクリックして、インストール・プログラムを始動 します。
- Windows NT Server 3.51
  - a 「ファイル」プルダウン・メニューから「名前を指定して実行」を選択します。
  - **b** コマンドライン・フィールドに x:¥SCW95 と入力し、Enter キーを押しま す。「CoPilot ApplicationGuide」ウィンドウが表示されます。
  - C 「使用可能アプリケーション」選択リストから「IBM Netfinity マネージャー」を選択します。

- 注: Netfinity マネージャー用 Netfinity クライアント・サービスをインス トールするには、「使用可能アプリケーション」選択リストから 「Netfinity マネージャー用 Netfinity クライアント・サービス」を選 択します。 Netfinity マネージャー用 Netfinity クライアント・サー ビスのインストール・プログラムが始動されたら、Netfinity MANAGER クライアント・サービスのユーザーズ・ガイド でインス トールの追加説明を参照してください。
- **d** 「製品のインストール」をクリックして、インストール・プログラムを始動 します。
- Windows 95 および Windows NT Server 4.0

CoPilot ApplicationGuide CD を CD-ROM ドライブに入れると、「CoPilot ApplicationGuide」ウィンドウが自動的に開きます。自動的に開かない場合は、次のようにしてください。

- **a** 「スタート」から「ファイル名を指定して実行」を選択します。
- **b** 「名前」フィールドに *x*:¥SCW95 と入力し、Enter キーを押します。 「CoPilot ApplicationGuide」ウィンドウが表示されます。
- C 「使用可能アプリケーション」選択リストから「IBM Netfinity マネージャ ー」を選択します。
  - 注: Netfinity マネージャー用 Netfinity クライアント・サービスをインス トールするには、「使用可能アプリケーション」選択リストから「 Netfinity マネージャー用 Netfinity クライアント・サービス」を選択 します。 Netfinity マネージャー用 Netfinity クライアント・サービ スのインストール・プログラムが始動されたら、Netfinity MANAGER クライアント・サービスのユーザーズ・ガイド でインストールの追加 説明を参照してください。
- **d** 「製品のインストール」をクリックして、インストール・プログラムを始動 します。

# 第7章 Netfinity マネージャーのインストール

ここでは、Netfinity マネージャーのインストール方法を説明します。

Netfinity マネージャー・プログラム・ファイルのコピー元となるドライブとディレクトリーを選択します。

「インストール元ディレクトリー」フィールドに、Netfinity マネージャー・プログラ ム・ファイルがあるドライブとディレクトリーの名前を入力します。デフォルトは、 Netfinity マネージャーのインストール・プログラムが始動されたドライブとディレク トリーです。

Netfinity マネージャー・ファイルのインストール先のドライブとディレクトリーを選択します。

Netfinity マネージャー・プログラム・ファイルのコピー先となるドライブとディレク トリーの名前を入力します。デフォルトは C:¥NETFIN (OS/2 を実行しているシステ ムの場合)、あるいは C:¥WNETFIN (Windows 95 または Windows NT を実行して いるシステムの場合)です。

| インストール元ディレクトリー         | インストール先ディレクトリー   |  |
|------------------------|------------------|--|
| J-DSZMANAGER           | EWETFN           |  |
| パッケージ                  |                  |  |
| Noticity マネージャー・インスト   | -10              |  |
|                        |                  |  |
|                        |                  |  |
| オプション                  |                  |  |
| □ リモート・ワークステーション#      | 9930             |  |
| - サービス・プロセッサー 技術機構     | E.               |  |
| □ WWW 拟铁橡胶(TCP/IP #必要) |                  |  |
|                        |                  |  |
| 新售量大ディスク・スペース(NB)      | 18700            |  |
| -(3-23                 | Trinici 0.0.7040 |  |

図 1. Netfinity マネージャーのインストール・プログラム

3 インストール・オプションを選択します。

Netfinity マネージャーにはインストール構成は 1 つしかありませんが、Netfinity の インストール・プログラムにはいくつかのインストール・オプションがあります。各オ プションは、この製品の特別な追加機能を使用可能にします。

使用可能なインストール・オプションは次のとおりです。

• システム管理サポート

システムに拡張システム管理サービスをインストールするには、「システム管理サ ポート」を選択します。このサービスを使用して、IBM システム管理プロセッサ ーおよびアダプターの監視および管理を行います。 — 重要

システム管理サポートをインストールすると、ダイナミック接続マネージャーという名前のシリアル接続制御サービスの拡張版が、シリアル接続制御の代わりにインストールされます。システム管理およびダイナミック接続マネージャー・サービスの詳細については、*Netfinity ライブラリー*のシステム管理を参照してください。

• キャパシティー・マネージャー

システムにキャパシティー・マネージャー・サービスをインストールするには、「 キャパシティー・マネージャー」を選択します。キャパシティー・マネージャー は、ネットワーク管理者のための使いやすいリソース管理・計画ツールで、これを 使用すると、ネットワーク上のすべてのサーバーについてパフォーマンスをリモー トで監視することができます。

• リモート・ワークステーション制御

リモート・ワークステーション制御サービスを使用可能にするには、「リモート・ ワークステーション制御」を選択します。リモート・ワークステーション制御は、 Netfinity マネージャー、または Netfinity クライアント・サービスを実行してい るリモート・システムの画面表示を監視または制御するために使用します。

Update Connector マネージャー (NT 4.0、TCP/IP、および Web ブラウザーが必要)

Netfinity マネージャーをシステムにインストールしていて、IBM 選択サーバーか ら使用可能となる更新を使用するクライアント・システム上でシステム更新の管理 を行うためにそれが使用される場合は、「Update Connector マネージャー (NT 4.0、TCP/IP、および Web ブラウザーが必要)」を選択します。

• WWW 拡張機能 (TCP/IP が必要)

他の Netfinity マネージャー・システムを管理するために使用され、WWW ブラ ウザーを使用してインターネット上でリモートにアクセスおよび制御されるシステ ムに Netfinity マネージャーをインストールする場合には、「WWW 拡張機能 (TCP/IP が必要)」を選択します。

4 Netfinity マネージャーをインストールします。

インストール構成が選択されたら、「インストール」を選択します。インストール・プ ログラムは、インストール構成で必要となるすべてのプログラム・ファイルをコピーし ます。現在コピーされているファイルの名前と、完了したインストールの割合を表示す るウィンドウが表示されます。

注: インストール・プロセスを停止するには、「取り消し」を選択します。

ネットワーク通信ドライバーと、次に挙げる Netfinity マネージャー・サービスがイン ストールされます。

- アラート・マネージャー
- Alert On LAN 構成 (Windows 95 またはそれ以降、あるいは Windows NT 4.0 またはそれ以降を実行するシステムでのみ利用可能)
- キャパシティー管理 (Windows NT 4.0 またはそれ以降を実行するシステムでのみ 利用可能)
- クラスター・マネージャー (Windows NT 4.0 またはそれ以降を実行するシステム でのみ利用可能)

- クリティカル・ファイル・モニター
- DMI ブラウザー (DMI サービス・レイヤーが必要)
- ECC メモリー・セットアップ (ECC メモリーが必要)
- イベント・スケジューラー
- ファイル転送
- 電源オン・エラー検出
- 事前障害分析 (PFA 利用可能ハード・ディスク・ドライブが必要)
- プロセス・マネージャー
- RAID マネージャー (RAID アダプターが必要)
- リモート・セッション
- リモート・システム・マネージャー
- リモート・ワークステーション制御
- スクリーン・ビュー
- 安全保護マネージャー
- シリアル接続制御
- サービス構成マネージャー
- サービス・プロセッサー・マネージャー
- サービス・マネージャー
- ソフトウェア・インベントリー
- システム診断マネージャー
- システム情報ツール
- システム・モニター
- システム区画アクセス (システム区画が必要)
- Update Connector マネージャー (Windows NT 4.0 またはそれ以降を実行するシ ステムでのみ利用可能)
- システム・プロファイル
- Web マネージャー構成(「Web 用 Netfinity マネージャーのインストール」イン ストール構成が選択されている場合にのみインストールされる)
- 注: DMI ブラウザー、ECC メモリー・セットアップ、システム区画アクセス、 RAID マネージャー、および事前障害分析用のグラフィカル・ユーザー・インタ ーフェース (GUI) のプログラム・ファイルは、そのシステムに DMI サービス・ レイヤー、ECC メモリー、システム区画、RAID アダプター、または PFA 利用 可能ディスク・ドライブが装備されているかどうかに関係なく、インストールさ れます。これによって、ネットワーク管理者が、ネットワーク内の他のシステム 上にあるこれらのサービスにリモートでアクセスすることができるようになりま す。ただし、そのサービスをローカルで使用できるようにする基本プログラム は、必要なハードウェアまたはシステム構成がある場合にだけインストールされ ます。
- 5 ネットワーク・ドライバーを構成します。

インストール構成によってネットワーク・アクセスが許可されている場合、そのシステムによってサポートされている通信プロトコルに関する情報を入力します。「ネットワ ーク・ドライバー構成」ウィンドウが表示されます。

| システム名<br>システム名<br>シットワーク・ドライバー<br>アドログロリントリーク<br>アドログロック 日本<br>ロットワーク | 「」まドライバー使用可能性)                 |
|-----------------------------------------------------------------------|--------------------------------|
| NovelliPX<使用可能><br>シリアルNetling<使用可能><br>システム・ネーワード                    | ネットワーク・アドレス(142 文平)<br>PC330-2 |
|                                                                       | *++0+2-94070+968 M             |

図 2. Netfinity マネージャー・インストール - 「ネットワーク・ドライバー構成」ウィンドウ

次の手順に従って、システムの構成を続行してください。

**a** システム名を入力します。

「システム名」フィールドにシステムの名前を入力します。この名前によって、 他の Netfinity マネージャー・ユーザーがネットワーク上のシステムを識別する ことができます。

**b** ネットワーク・ドライバーを選択します。

「ネットワーク・ドライバー」フィールドに表示される使用可能なネットワーク・ドライバーからどれか1 つを選択します。選択されたネットワーク・ドラ イバーによって、システムにネットワーク・アドレスが割り当てられます。

注:

- 「ドライバー使用可能」チェックボックスの下に表示されるフィールドは、 選択されたネットワーク・ドライバーに応じて変わります。
- IPX または TCP/IP ネットワーク・ドライバーを使用可能にすると、ネットワーク・アドレスは変更できず、そのアドレスは画面に表示されません。
   IPX または TCP/IP ネットワーク・ドライバーを選択すると、「ドライバー使用可能」チェックボックスの下にフィールドは表示されません。
- NetBIOS ネットワーク・ドライバーを使用可能にすると、ネットワーク・ アドレスが選択され、「ネットワーク・アドレス」フィールドに表示されま す。このデフォルトのネットワーク・アドレスを変更する場合は、1 ~ 8 文 字の任意のアドレスを入力してください。ただし、このアドレスは、そのシ ステムに対して固有のもので なければなりません。この NetBIOS アドレ スが、ネットワーク上の別のシステムの NetBIOS アドレスと重複していた 場合、Netfinity マネージャーが正しく始動できなくなります。
- 4) シリアル Netfinity マネージャー・ドライバーを使用可能にする場合は、そのシステムを識別するために使用する名前を、「固有のマシン・ダイヤルアップ名」フィールドに入力します。この名前は 32 文字までの長さにすることができ、システムに対して固有のものでなければなりません。この名前が固有でない場合、リモートの Netfinity マネージャーユーザーが、シリアル接続制御サービスを使用してそのシステムにアクセスできなくなる場合があります。

**C** ネットワーク・ドライバーを使用可能にします。

必要な情報をすべて入力したら、「ドライバー使用可能」チェックボックスを選 択して、始動時にドライバーがアクティブになるようにします。

複数のネットワーク・インターフェースがシステムでサポートされている場合は、ステ ップ 5b から 5c を繰り返してネットワーク・ドライバーを追加します。

**d** システム・キーワードを指定してシステムを識別します (オプション)。

システム・キーワードを使ってネットワーク上でシステムを識別することによっ て、リモート・システム・マネージャーの検索プロセスを最大限に活用できま す。これらのキーワードは、「システム・キーワード」フィールドに入力しま す。

e Netfinity マネージャー・オプションを選択します (オプション)。

「オプション」ボタンをクリックして「Netfinity マネージャー・オプション」 ウィンドウを開きます。「Netfinity マネージャー・オプション」ウィンドウに は、Netfinity マネージャーのネットワーク操作に関係する特別なオプションが 表示されます。使用可能なオプションは次のとおりです。

• 強制リモート・ログオン

「強制リモート・ログオン」オプションが使用可能になると、システムは、 リモート・システムにアクセスしたときに使用したユーザー ID とパスワー ドの組み合わせを保存することができなくなります。これによって、リモー ト・システムにアクセスするたびに、手動でログオンする必要があります。

• サービス実行アラート

「サービス実行アラート」オプションを使用可能にすると、Netfinity マネ ージャー・サービス・マネージャーは、システムにアクセスしているユーザ ーの Netfinity マネージャー・サービスの1 つがリモート・ユーザーによ って開始されるたびにアラートを生成します。このアラートには、実行され たサービスの名前と、サービスを開始したユーザーに関する情報が含まれま す。

サポート・プログラムの表示

「サポート・プログラムの表示」オプションを使用可能にすると、Netfinity マネージャーのサポート・プログラム(またはネットワーク・インターフェ ース)が、画面の一番下の最小化アイコンとして(Windows 3.1、または Windows NT 3.51 の場合)、Windows NT 4.0 または Windows 95 のタス クバーの中の最小化アイコンとして、あるいは OS/2 のタスク・リストの 中、のどれかの形で表示されるようになります。これによって、ユーザーは Netfinity ネットワーク・インターフェースを遮断できるようになります。 Netfinity マネージャーのサポート・プログラムをユーザーから隠しておき たい場合は、このオプションを使用可能にしないでください。

• 画面アクセスにはユーザーの認可が必要

「画面アクセスにはユーザーの認可が必要」オプションを使用可能にする と、ユーザーの許可なしでは、リモートから他のユーザーがそのシステムで 「リモート・ワークステーション制御」や「スクリーン・ビュー」を使用で きなくなります。このオプションが選択されている場合に、リモートから他 のユーザーが上記のサービスのどれかを使用しようとすると、デスクトップ にウィンドウがポップアップして、リモートから他のユーザーが「リモー ト・ワークステーション制御」または「スクリーン・ビュー」を使用しよう としていることを警告するとともに、サービスの使用をリモートのユーザー に許可するかどうかを尋ねます。これに対して、Yes または No を選択する ことができます。15 秒以内に選択をしない場合(たとえば、このアクセスの 試みが行われたときに在席していなかった場合など)、Netfinity は自動的 に、リモートから他のユーザーが上記のサービスを使用できないようにしま す。

使用可能な Netfinity マネージャー・オプションを 1 つ以上実施するには、次の 手順で行います。

- 1 「オプション」ボタンをクリックします。
- 使用可能にする Netfinity マネージャー・オプションを選択します。
- 3 「保管」ボタンをクリックします。
- f ネットワーク・タイムアウト値を設定します (オプション)。

「ネットワーク・タイムアウト」フィールドは、Netfinity マネージャーが、応 答しないリモート・システムと通信を試みる秒数を表示します。Netfinity マネ ージャーは、この時間内にそのリモート・システムと接続できない場合、通信の 試行を停止します。ネットワーク・タイムアウトのデフォルト設定値は 15 秒で す。通常はこのデフォルト設定値を変更する必要はありません。

**g** 構成を保管して続行します。

「保管」を選択し、構成を保管します。その上で、「終了」を選択して続行しま す。

- 注: この構成は、「Netfinity マネージャー」フォルダーから「ネットワーク・ ドライバー構成」オブジェクトを選択することで、インストール終了後で も変更することができます。
- 6 ネットワーク・アクセスのためのシステム構成を終えると、インストール・プログラム はシステム構成ファイルに対して加える必要のある変更のリストを表示し、それらの変 更を行うかどうかを尋ねます。たとえば、Netfinity マネージャー (Windows 95 版)を インストールする場合には、インストール・プログラムは CONFIG.SYS ファイルに 必要な変更内容のリストを表示します。

「はい」または「いいえ」を選択します。

- 注: Netfinity マネージャーが正しく作動するために、システム構成に対するこれらの 変更を行う必要があります。
- 「はい」を選択すると、システム構成が自動的に変更されます。
- 「いいえ」を選択すると、変更箇所はインストール先ディレクトリー内の CONFIG.NEW (場合によってはそれに加えて AUTOEXEC.NEW) というファイ ルに保管されます。
- **7** これでインストールが完了しました。システム構成の変更を有効にするためにシステム を再起動します。

# 第8章 Netfinity データベース・サポート

Netfinity は、大量のシステム固有データを収集し、Netfinity データベースにエクスポートする機能をサポートしています。Netfinity データベースは、DB2、Lotus Notes、または Microsoft SQL を使用して、データベース管理システム上に作成することができます。 Microsoft SQL は、ODBC を介してサポートされ、Netfinity マネージャー(OS/2 版、 Windows 95 版、または Windows NT 版)を実行するシステムで使用可能です。システムが ODBC をサポートしている場合は、さらにユーザーは ODBC を介して DB2 データにアク セスおよびエクスポートすることもできます。Netfinity マネージャー・プログラムとともに これらのデータベースの 1 つまたは複数がインストールされると、次の Netfinity サービス からデータをエクスポートできるようになります。

- アラート・マネージャー
- ソフトウェア・インベントリー
- システム情報ツール
- システム・プロファイル
- システム・モニター

データベースへのエクスポートのサポートをインストールし、構成する方法については、次 で説明します。

- DB2 データベースへのエクスポートのサポートをインストールする場合は、『DB2 デ ータベースのサポート』を参照してください。
- Lotus Notes データベースへのエクスポートのサポートをインストールする場合は、39 ページの『Lotus Notes データベース・サポート』を参照してください。
- ODBC データベースへのエクスポートのサポートをインストールする場合は、41ページの『ODBC データベースのサポート』を参照してください。

#### DB2 データベースのサポート

DB2 データベースへのエクスポートのサポートは、Netfinity マネージャーのインストール時 に自動的に構成されます。ただし、データベース・システム自体はユーザーが構成する必要 があります。データベースの構成方法は、この後に説明します。

ファイルへの生データのダンプも可能です。このダンプはデータベースがなくても実行する ことができます。

## システム要件

Netfinity データベース・エクスポートの最小限の要件は、次のとおりです。

- Netfinity マネージャー・プログラム(OS/2 版):
  - DB2 クライアント・バージョン (45ページの表4 を参照)
  - DB2 バージョン (45ページの表4 を参照)
- Netfinity マネージャー・プログラム (Windows 95 版):
  - DB2 クライアント (Windows 95 版) (45ページの表4 を参照)
     DB2 バージョン (45ページの表4 を参照)
- Netfinity マネージャー・プログラム(Windows NT 版):

- DB2 クライアント (Windows NT 版) (45ページの表4 を参照)
- DB2 バージョン (45ページの表4 を参照)

#### 重要:

Netfinity データベースへのサポートを、サポートされていないバージョンの DB2 または DB2 クライアントを実行するシステムで使用すると、不測の結果を招き、システムが停止す るおそれがあります。

ー般的な要件とサポートされているプロトコルについては、*DB2 導入の手引き* を参照してく ださい。

#### データベースのインストールと構成

次に、DB2 データベースのインストールと構成のための手順を説明します。

- 注: OS/2 を使用する場合は、『OS/2 へのデータベースのインストール』を参照してくだ さい。
  - **1** DB2 コマンド・ウィンドウを開きます。
    - 注: DB2 が開かれていない場合は、DB2 データベース・マネージャーを始動してく ださい。
  - 2 次のコマンドを入力します。

DB2 CREATE databasename ON d

ここでは、

- databasename はデータベースの名前です。
- *d* はそのデータベースが作成されているドライブです。
- **3** Enter +-を押します。
- 4 次に、テーブルが構成できるように、ODBC データベース・サポート用のテーブルを 構成する必要があります。ODBC 用のデータベースの構成については、42ページの 『ODBC データベースの構成』を参照してください。また、テーブルの作成について は、43ページの『Netfinity テーブルの作成』を参照してください。
- 5 最後に、データベースをバインドする必要があります。データベースのバインドについては、35ページの『データベースの活動化』を参照してください。

#### OS/2 へのデータベースのインストール

- 1 CD-ROM ドライブに Netfinity の CD-ROM を挿入します (この例ではドライブ D で すが、ドライブ文字はそれぞれで異なっている可能性があります)。
- **2** OS/2 全画面または OS/2 ウィンドウ・セッションを開きます。
- **3** CD-ROM ドライブをアクティブ・ドライブにします。

D: と入力して、Enter キーを押します。

**4** OS/2 プロンプトに次のコマンドを入力します。

NETFINDB CREATE /DBNAME=databasename /DRIVE=d

ここで、*databasename* はデータベースの名前で、*d* はそのデータベースが作成されているドライブです。

- 注: データベースの何らかの部分がすでに存在している場合、ユーティリティー・プ ログラムはデータベースの欠落している部分だけを作成します。
- 5 Enter キーを押します。

## データベースの活動化

次に、データベースへの接続、バインド、および特権の付与について説明します。

- 1 データベースに接続します。
  - **a** DB2 コマンド・ウィンドウを開きます。
  - **b** 次のコマンドを入力します。

DB2 CONNECT TO databasename

ここで、*databasename* はデータベースのインストール手順で指定されたデータ ベースの名前です。

- C Enter キーを押します。
- 2 パッケージとデータベースをバインドします。

バインド・ファイルに保管する SQL ステートメントを準備し、パッケージをデータベ ースに保管するには、Netfinity マネージャー・プログラム (OS/2 版)、Netfinity マネ ージャー・プログラム (Windows 95 版)、Netfinity マネージャー・プログラム (Windows NT 版) がインストールされているシステムから、次の手順を実行します。

- **a** DB2 コマンド・ウィンドウを開きます。
- **b** DB2 コマンド・ウィンドウで、次のコマンドを入力します。

DB2 BIND x:¥directory¥DB2SQLC0.bnd

ここで、x:¥*directory* は、Netfinity がインストールされているドライブとディレクトリーの名前です。

C Enter キーを押します。

#### データベース特権の付与および取り消し

次に、データベース特権の付与および取り消しについて説明します。

- 注: OS/2 を使用する場合は、36ページの『OS/2 システムでのデータベース特権』を参照 してください。
  - **1** DB2 コマンド・ウィンドウを開きます。

- 注:
- a. そのウィンドウがまだ開かれていない場合は、DB2 データベース・マネージャー を始動してください。
- b. DB2 Netfinity データベースに接続していない場合は、データベースに接続してください。
- 2 次のコマンドを入力します。

DB2 GRANT privilegecode ON TABLE tablename TO userid

ここで、

- privilegecode は、次の特権コードのどれかです。
  - ALL
  - ALL PRIVILEGES
    - 注: データベースに関するすべての適切な特権 (CONTROL を除く) を付与 します。
  - ALTER
  - CONTROL
  - DELETE
  - INDEX
  - INSERT
  - REFERENCES
  - SELECT
  - UPDATE
- tablename は、データベースのインストール時に指定されたテーブルの名前です。 Netfinity データベース・テーブル名のリストは、Netfinity ユーザーズ・ガイドの 付録 H 『Netfinity リレーショナル・データベース・テーブル』に記載されていま す。
  - 注: 特権の付与および取り消しには、Netfinity データベース管理ツールも使用で きます。データベース管理ツールの使用については、43ページの 『Netfinity テーブルの作成』を参照してください。
- userid はアクセスを認可されるユーザー ID です。
- **3** Enter キーを押して、コマンドを実行します。

特権を取り消すには、コマンド行に GRANT の代わりに REVOKE を入力します。

#### OS/2 システムでのデータベース特権

Netfinityがデータベースにアクセスできるようにするには、GRANT EXECUTE コマンドを使用します。

OS/2 プロンプトに次のコマンドを入力します。

DB2 GRANT EXECUTE ON PACKAGE NETFIN.DB2SQLC0 TO PUBLIC

- 次に、Enter キーを押します。
- 注: PUBLIC を指定するか、特定の管理者システムだけを許可することができます。 データベースへのアクセスを制限するには、PUBLIC の代わりに、管理用システ ムの許可名を指定します。

 データベースから現行ユーザーを切り離すには、CONNECT RESET コマンドを使用 します。

OS/2 プロンプトに次のコマンドを入力し、

DB2 CONNECT RESET

次に、Enter キーを押します。

3 データベース特権を付与する (または取り消す)には、NETFINDB GRANT コマンド を使用します。

OS/2 でのテーブル特権の付与または取り消しを行うには、次のようにします。

- **a** CD-ROM ドライブに Netfinity の CD-ROM を挿入します (この例ではドライ ブ D ですが、ドライブ文字はそれぞれで異なっている可能性があります)。
- **b** CD-ROM ドライブをアクティブ・ドライブにします。

D: と入力して、Enter キーを押します。

C 次のコマンドを入力します。

NETFINDB GRANT /ID=*id* PUBLIC /DBNAME=*databasename* /PRIV=*privilegecode* 

ここで、

- *id* はアクセスを認可されるユーザー ID です。
- *databasename* は NETFINDB 実行中に指定されたデータベースの名前です。
- privilegecode は、次の特権コードのどれかです。
  - ALL
  - ALTER
  - CONTROL
  - DELETE
  - INDEX
  - INSERT
  - REFERENCES
  - SELECT
  - UPDATE
- **d** Enter キーを押して、コマンドを実行します。
  - 注: PUBLIC を使用するか、特定の ID またはグループ名だけを許可すること ができます。Netfinity マネージャー更新プログラムは DB2SQLC0 パッケ ージを使用し、特定のテーブル特権を必要としません。

特権を取り消すには、コマンド行に GRANT の代わりに REVOKE を入力します。

DB2 で使用するための ODBC を介するデータのエクスポートを中止するように Netfinity を構成する場合は、41ページの『ODBC データベースのサポート』を参照 してください。 管理者用システム内のデータベースのカタログ

管理者がリモート・データベースを使用している場合は、データベースが置かれているノードをカタログしてから、そのノードに対してそのデータベースをカタログします。

この手順が完了すると、Netfinity データベースの名前が、「システム情報ツール」の「デー タベース選択」ウィンドウに表示されます。

## データベースの削除

次に、データベースを削除する方法について説明します。

- 注: OS/2 を使用する場合は、『OS/2 でのデータベースの削除』を参照してください。
  - **1** DB2 コマンド・ウィンドウを開きます。
    - 注: DB2 がまだ開いていない場合は、DB2 データベース・マネージャーを始動して ください。
  - 次を入力します。

DB2 DROP DATABASE databasename

ここで

*databasename* は、データベースのインストール時に指定されたデータベースの名前です。

3 Enter +-を押します。

#### **OS/2** でのデータベースの削除

- **1** データベース・サーバーの CD-ROM ドライブに Netfinity の CD-ROM を挿入しま す (この例 では CD-ROM ドライブは E です)。
- **2** OS/2 全画面または OS/2 ウィンドウ・セッションを開きます。
- **3** CD-ROM ドライブをアクティブ・ドライブにします。

E: と入力し、Enter キーを押します。

**4** OS/2 プロンプトに次のコマンドを入力します。

NETFINDB DELETE /DBNAME=databasename

ここで、databasename は NETFINDB 実行中に指定されたデータベースの名前です。

5 Enter キーを押します。

DB2 上で使用するための ODBC を介するデータのエクスポートを中止するように Netfinity を構成する場合は、41ページの『ODBC データベースのサポート』を参照してください。

## Lotus Notes データベース・サポート

Netfinityマネージャーが、システム・データを Lotus Notes データベースにエクスポートで きるようにするには、 次の手順を行う必要があります。

- 1 Netfinity  $\vec{r} q \vec{n} \lambda \cdot r \vec{r} \cdot \vec{r}$  Lotus Notes  $\psi \vec{n} \vec{n} \cdot \vec{r}$ .
- 2 Netfinity  $\forall x y = b$  Lotus Notes  $\forall y = b$ .

Lotus Notes データベース・テンプレートのインストール方法と、Netfinity マネージャーを Lotus Notesデータベースにエクスポートできるようにする方法については、この後に説明し ます。

### システム要件

Netfinity Lotus Notes データベース・エクスポートの最小限のシステム要件は、次のとおりです。

- Lotus Notes (45ページの表4 を参照)
- Lotus Notes クライアント (45ページの表4 を参照)

一般的なシステム要件およびサポートされている通信プロトコルについては、*Notes 管理者の* 手引きを参照してください。

#### データベースのインストール

Netfinity が、Lotus Notes データベースにシステム・データをエクスポートできるようにす るには、Netfinity データベース・テンプレートを Lotus Notes サーバーにインストールしま す。Netfinity のインストール時に、Lotus Notes データベース・テンプレート・ファイル (NETFINDB.NTF) が Netfinity マネージャー・プログラム・ディレクトリーにコピーされま す。データベース・テンプレートを Lotus Notes サーバーにインストールする手順は、次の とおりです。

- **1** Netfinity プログラムのディレクトリーから、Lotus Notes サーバー上の Notes デー タ・ディレクトリーに NETFINDB.NTF をコピーします。
- 2 そのサーバーで Lotus Notes を始動します。
- 3 Notes の「ファイル」プルダウン・メニューから「データベースの新規作成」を選択します。

「データベースの新規作成」ウィンドウがオープンします。

- **4** 「テンプレート」選択リストから「Netfinity データベース」を選択します。
- 5 「テンプレートを引き継いで設計」チェック・ボックスを選択します。

これを選択することで、Netfinityの将来のリリースにおける変更を、Netfinity データベースに自動的に適用できるようになります。

6 「サーバー」選択リストから「ローカル」を選択します。

- 注: リモート・サーバーにデータベースをインストールする場合には、「サーバー」 リストからそのリモート・サーバーの名前を選択します。
- 7 「ファイル名」フィールドに次のように入力します。

NETFINDB.NSF

**8** 「タイトル」フィールドに次を入力します。

Netfinity Database

- **9** 「新規」を選択して、データベースを作成し、「新規データベース」ウィンドウを閉じます。
- 10 「Lotus Notes」ワークスペースから「Netfinity データベース」アイコンを選択します。
- 11 「ファイル」プルダウン・メニューから「データベース」を選択します。
- 12 「データベース」プルダウン・メニューから「アクセス制御」を選択します。
- 13 このデータベースにデータをエクスポートするすべての Netfinity マネージャーについ て、アクセス・レベルを「編集者」に設定します。
- 14 「文書を削除できる」チェックボックスを選択します。
- 15 「了解」ボタンをクリックします。

Lotus Notes データベースをインストールしたあとで、Netfinity マネージャーが Lotus Notes サーバーにエクスポートできるようにします。

- Netfinity システムが Netfinity マネージャー (OS/2 版) を実行している場合は、Lotus Notes のディレクトリーが CONFIG.SYS ファイルの LIBPATH、PATH、および DPATH ステートメントに含まれていることを確認してください。これらのステートメ ントに Lotus Notes のディレクトリーが含まれていないと、Lotus Notes データベース にエクスポートすることはできません。
- システムが Netfinity マネージャー (Windows NT 版)を実行している場合は、グローバル Windows NT 環境変数に Lotus Notes のディレクトリー・パスが含まれていることを確認してください。
- システムが Netfinity マネージャー (Windows 95 版) を実行している場合は、Lotus Notes のディレクトリーが AUTOEXEC.BAT ファイルの PATH ステートメントに含ま れていることを確認してください。このステートメントに Lotus Notes のディレクトリ ーが含まれていないと、Lotus Notes データベースにエクスポートすることはできませ ん。

以上の手順が完了したら、ブラウズの容易な Lotus Notes データベースに Netfinity サービ スからのシステム情報をエクスポートできるようになります。

# **Netfinity Lotus Notes** データベースのブラウズ

Netfinity Lotus Notes データベースに入っているデータをブラウズするには、次のようにします。

- 1 「Lotus Notes」 ワークスペースの「Netfinity データベース」 オブジェクトをオープンします。
- 2 「表示」プルダウン・メニューから、Netfinity データベース内のブラウズしたいセクションを選択します。

Netfinity データベースは、特定の Netfinity サービスによって収集されたデータを含む 複数のセクションに分割されています。表示するデータを収集しているサービスの 名前 (たとえば、アラート・ログ など)を選択します。

注: メニュー項目の中にはサブメニューを含むものがあります。

- 3 選択された Netfinity データベースの部分に含まれている情報のリストが、そのウィンドウに表示されます。表示されたデータ項目に関する詳細情報を見たい場合は、そのデータ項目をダブルクリックします。
- 4 データ項目の中には、追加情報を表示するために展開できるものがあります。これらの 項目には、「Notes」ウィンドウのデータ項目名の左側の枠にプラス符号(+)が付いて います。データ項目を展開するには、項目を選択し、「表示」プルダウン・メニューか ら「展開」を選択します。

### ODBC データベースのサポート

Netfinity は、SQL または DB2 データベース・システムで使用するために、ODBC を介す るデータのエクスポートをサポートしています。

注: ODBC データベース・エクスポートは、Netfinity マネージャー・プログラムを実行し ているシステムでのみ使用できます。

## システム要件

Netfinity ODBC データベース・エクスポートの最小限の要件は次のとおりです。

- Windows NT (45ページの表4 を参照)
  - ODBC (45ページの表4 を参照)
  - 次のデータベース管理システム (DBMS 45ページの表4 を参照) の 1 つまたは複数のための ODBC サポートがあること。
    - IBM DB2
    - Microsoft SQL Server
- Windows 95 (次の場合)
  - ODBC (45ページの表4 を参照)
  - 次のデータベース管理システム (DBMS 45ページの表4 を参照) の 1 つまたは複数のための ODBC サポートがあること。
    - IBM DB2

- Microsoft SQL Server
- OS/2 (45ページの表4 を参照)
  - Microsoft SQL Server (Microsoft SQL Server に付属して提供される Visigenic ド ライバーを使用)

または

- IBM DB2
- 注: ODBC データベース名の長さは、8 文字を超えないようにしてください。

#### ODBC データベースの構成

ここでは、Netfinity マネージャーが、 ODBC を使用して Netfinity データベース・テーブ ルを作成するために完了しておく必要のある手順を説明します。

 NETFIN ID を定義して、Netfinity データベース管理が NETFIN というテーブル修飾 名で Netfinity データベース・テーブルを作成できるようにします。

— 重要 –

NETFIN は、制限付きのユーザー ID です。使用後に Netfinity データベース管理 はこのパスワードを保管しません。この ID をエクスポート用には使用しないでく ださい。

注:

- a. OS/2 および Windows 95 では、NETFIN はデータベースのオーナーであるか、 または管理者権限が与えられている必要があります。
- b. Windows NT の場合に、DB2 にエクスポートするときは、NETFIN はデータベ ースのオーナーであるか、あるいは NT の「ドメイン・ユーザー・マネージャ ー」か「ユーザー・マネージャー」によってシステム管理者として定義されている 必要があります。

Windows NT で、MS SQL にエクスポートするときは、NETFIN はデータベー スのオーナーであるか、あるいは*テーブル作成権* が与えられている必要がありま す。

- 2 データベースを NETFIN ID との適切な関係で作成します。
- 3 オペレーティング・システムまたはデータベースに付属の ODBC ツールを使用して、 データベース ODBC ソースを作成します。
- 4 Windows NT では、ODBC データベースを使用してデータをエクスポートするため に、Netfinity サポート・プログラムを構成します。
  - **a** 「コントロール パネル」から、「サービス」をオープンします。
  - **b** 「サービス」フィールドから「Netfinity サポート・プログラム」を選択してか ら、「スタートアップ」を選択します。
  - **C** 「スタートアップの種類」ボタン・グループから「自動」を選択します。

**d** 「ログオン」フィールド・グループから、「アカウント」を選択します。「アカ ウント」フィールドに、ODBC サービスを所有するアカウントのユーザー名を 入力します。

**e** 「**OK**」ボタンをクリックします。

注: イベント・スケジューラーあるいはアラート・マネージャーが ODBC を用いてデータ をエクスポートする場合には、イベント・スケジューラーがデータをエクスポートして いる間、ODBC サービスを所有する ID でログオンし続けている必要があります。

### Netfinity テーブルの作成

Netfinity がデータをエクスポートするために必要なテーブルを作成する手順は、次のとおりです。

1 「Netfinity データベース管理」アイコンをオープンします。

「Netfinity データベース管理」プログラムは、Netfinity フォルダーまたは Netfinity プログラム・グループ (図3 を参照) の中にあります。このアイコンをオープンして、 「Netfinity データベース管理」ウィンドウをオープンします。

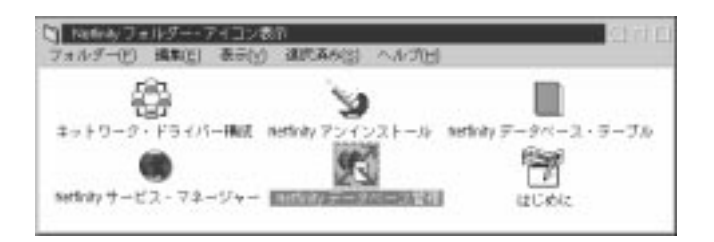

図 3. OS/2 Warp バージョン 4.0 システム上の Netfinity プログラム・グループ

**2** DBMS を選択します。

「**DBMS** の選択」リストから、Netfinity がデータのエクスポートに使用する DBMS の名前を選択します。

| ☑ Netfinity データベース管理                          |
|-----------------------------------------------|
| DBMSの選択:                                      |
| IBM DB2 Server via ODBC                       |
| テーブル・アクションの指定:                                |
| ○ 作成(A)                                       |
| ● 付与(G) ○ 取消( <u>B</u> )                      |
| ユーザー ID: 特権:                                  |
| ✓削除                                           |
| ☑ 挿入                                          |
| ⊻ 選択                                          |
| ☑ 更新                                          |
| 了解( <u>0</u> ) 取消( <u>C</u> ) ヘルプ( <u>H</u> ) |

図 4. 「Netfinity データベース管理」ウィンドウ

3 データベース内に Netfinity テーブル・グループを作成するには、「作成」を選択してから、「了解」を選択し、「データベース選択」ウィンドウをオープンします。

次のテーブル・アクションも使用可能です。

削除

データベースから Netfinity テーブル・グループを削除するには、「削除」を選択 してから、「了解」を選択し、「データベース選択」ウィンドウをオープンしま す。

付与

指定されたユーザー ID にデータベースへのアクセスを許可します。アクセスを許可するには、次のように行います。

- **a** 「付与」を選択します。
- **b** 「ユーザー ID」フィールドに、データベースへのアクセスを許可するユー ザー ID を入力します。
- **C** この ID に付与する特権を選択します。

デフォルトではすべての特権 (挿入、削除、選択、および更新) が選択され ています。データベースにデータをエクスポートするには、ユーザー ID は これらの特権をすべてもっている必要があります。

**d** 「了解」を選択して、「データベース・サーバー」ウィンドウをオープンします。

取消

指定されたユーザー ID について、データベースへアクセスできないようにします。アクセスを取り消すには、次のように行います。

- **a** 「取消」を選択します。
- **b** 「ユーザー ID」フィールドに、データベースへのアクセスを取り消すユー ザー ID を入力します。
- **C** この ID から取り消される特権を選択解除します。

デフォルトではすべての特権 (挿入、削除、選択、および更新) が選択され ています。データベースにデータをエクスポートするには、ユーザー ID は これらの特権をすべてもっている必要があります。これらの特権の一部また は全部を取り消すことができます。

- **d** 「了解」を選択して、「データベース・サーバー」ウィンドウをオープンします。
- 4 テーブル・グループを作成するデータベースを選択します。
- **5 (OK)** *ボタンをクリックします*

これで、「Netfinity データベース・アクセス」ウィンドウがオープンします。

**6** 「ユーザー ID」フィールドに次のように入力します。

netfin

netfin は、Netfinity・データベースの修飾子の名前です。

- 7 「パスワード」フィールドに、Netfinity データベースへのアクセスを可能にするパス ワードを入力します。
- **8**「了解」を選択します。

入力した情報の処理が進む間、「テーブル作成中」という状況メッセージが表示されます。操 作が完了すると、「要求された処理が完了しました」というメッセージが表示されます。

### サポートおよび保証されるデータベース

次の表は、現行リリースの Netfinityの稼働が確認されているデータベースおよびオペレーティング・システムを示しています。

| 表 4 (1/2). サポートされる Netfinity データベース. オペレーティング・システムおよびデータベース・クライアントのバージョ<br>ン別に示しています。 |                   |                    |                   |                      |                   |  |
|---------------------------------------------------------------------------------------|-------------------|--------------------|-------------------|----------------------|-------------------|--|
| 製品                                                                                    | Windows 95        | Windows NT<br>3.51 | Windows NT<br>4.0 | OS/2 Warp<br>Connect | OS/2 Warp<br>4.0  |  |
| IBM DB2 バージョン 2.1.2                                                                   | Yes               | Yes                | Yes               | Yes                  | Yes               |  |
| IBM DB2 Universal Database 5.0                                                        | Yes               | Yes                | Yes               | Yes                  | Yes               |  |
| ODBC - IBM DB2 バージョン 2.1.2                                                            | Yes、DB2 ドラ<br>イバー | Yes、DB2 ドラ<br>イバー  | Yes、DB2 ドラ<br>イバー | Yes、DB2 ドラ<br>イバー    | Yes、DB2 ドラ<br>イバー |  |

表 4 (2/2). サポートされる Netfinity データベース. オペレーティング・システムおよびデータベース・クライアントのバージョ ン別に示しています。

| 製品                                           | Windows 95                               | Windows NT<br>3.51                       | Windows NT<br>4.0                        | OS/2 Warp<br>Connect                  | OS/2 Warp<br>4.0  |
|----------------------------------------------|------------------------------------------|------------------------------------------|------------------------------------------|---------------------------------------|-------------------|
| ODBC - IBM DB2 Universal<br>Database 5.0     | Yes、DB2 ドラ<br>イバー                        | Yes、DB2 ドラ<br>イバー                        | Yes、DB2 ドラ<br>イバー                        | Yes、DB2 ドラ<br>イバー                     | Yes、DB2 ドラ<br>イバー |
| ODBC - Microsoft SQL パージョン<br>6.0            | Yes、Microsoft<br>SQL ドライバ<br>ー           | Yes、Microsoft<br>SQL ドライバ<br>ー           | Yes、Microsoft<br>SQL ドライバ<br>ー           | Yes、Visigenic<br>ドライバー バー<br>ジョン 1.10 | No                |
| ODBC - Microsoft SQL バージョン<br>6.5            | Yes、Microsoft<br>SQL ドライバ<br>ー           | Yes、Microsoft<br>SQL ドライバ<br>ー           | Yes、Microsoft<br>SQL ドライバ<br>ー           | No                                    | No                |
| Lotus Notes バージョン 4.5.2                      | Yes                                      | Yes                                      | Yes                                      | Yes                                   | Yes               |
| Lotus Notes バージョン 4.5.3a                     | Yes                                      | Yes                                      | Yes                                      | Yes                                   | Yes               |
| Lotus Notes バージョン 4.6                        | Yes                                      | No                                       | Yes                                      | No                                    | No                |
| Lotus Notes バージョン 4.6a                       | Yes                                      | No                                       | Yes                                      | No                                    | No                |
| Oracle バージョン 7.3                             | Yes、Oracle ド<br>ライバー バージ<br>ヨン 2.0.3.1.1 | Yes、Oracle ド<br>ライバー バージ<br>ヨン 2.0.3.1.1 | Yes、Oracle ド<br>ライバー バージ<br>ヨン 2.0.3.1.1 | No                                    | No                |
| Oracle バージョン 8.0                             | Yes、Oracle ド<br>ライバー バージ<br>ヨン 8.0.3.0.0 | No                                       | Yes、Oracle ド<br>ライバー バージ<br>ヨン 8.0.3.0.0 | No                                    | No                |
| Sybase SQL バージョン 11.0                        | Yes、Sybase ド<br>ライバー バージ<br>ヨン 10.0.3T4  | Yes、Sybase ド<br>ライバー バージ<br>ヨン 10.0.3T4  | Yes、Sybase ド<br>ライバー バージ<br>ヨン 10.0.3T4  | No                                    | No                |
| 注: 以上の記述は、Netfinity マネージャー リリース 5.2 に適用されます。 |                                          |                                          |                                          |                                       |                   |

# 第9章 Netfinity の始動

Netfinityを始動するには、次のようにします。

1 Netfinityのフォルダーまたはプログラム・グループをオープンします。

Netfinity マネージャーのインストール時に、Netfinity フォルダー (OS/2、Windows 95、または Windows NT 4.0 のみ) あるいは Netfinity プログラム・グループ (Windows NT 3.51 のみ) がデスクトップに追加されます。Netfinity フォルダーまた はプログラム・グループには、「Netfinity サービス・マネージャー」オブジェクトが 含まれています。

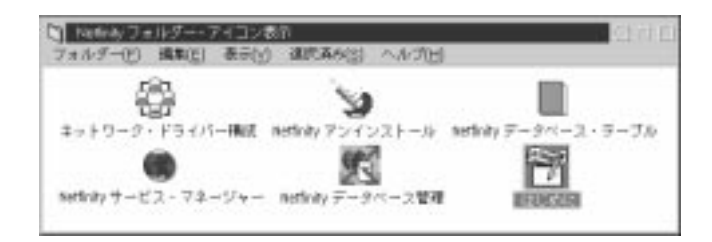

図 5. Netfinity フォルダー

注:

- a. Netfinity フォルダーまたは Netfinity プログラム・グループには、「*はじめに*」 というオブジェクトが入っています。この文書には、お手持ちの資料には記載され ていない Netfinity に関する 情報が含まれています。
- b. Netfinity フォルダーには、ネットワーク・プロトコルとシステム・キーワードの 再構成に使用できる「ネットワーク・ドライバー構成」オブジェクトと、Netfinity データベース内のすべてのデータ・テーブルをオンラインで簡単に参照するための 「Netfinity データベース・テーブル」オブジェクトも含まれています。Netfinity データベース・サポートの詳細については、33ページの第8章、『Netfinity デー タベース・サポート』を参照してください。
- c. Netfinity フォルダーには、「Netfinity データベース管理」オブジェクトがあり、 この「Netfinity データベース管理」を使用すると、Netfinity データベース・サポ ートを構成することができます。データベース管理の詳細については、Netfinity クィック・ガイドの『ODBC データベース・サポート』を参照してください。
- 2 Netfinity サービス・マネージャーを始動します。

Netfinity サービス・マネージャーを始動するには、マウスの左ボタンを使用して、 「Netfinity サービス・マネージャー」オブジェクトをダブルクリックします。

## Netfinity サービス・マネージャー

システムでサポートされるすべての Netfinity サービスは、「Netfinity サービス・マネージ ャー」ウィンドウから始動できます。使用可能なサービスは、インストール時に選択したイ ンストール構成によって異なります。

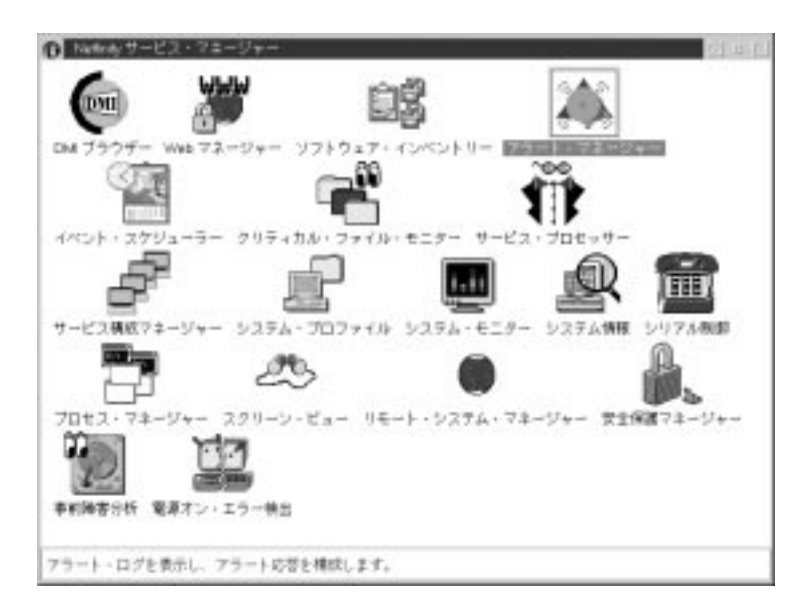

図 6. Netfinity サービス・マネージャー

「Netfinity サービス・マネージャー」ウィンドウに表示される Netfinity サービスのどれか を始動するには、そのサービス・プログラムのアイコンをダブルクリックします。リモー ト・システムの Netfinity サービスを始動するには、リモート・システム・マネージャー・サ ービスを使用します。

### Netfinity サービスの説明

各 Netfinity サービスは、基本プログラムとグラフィカル・ユーザー・インターフェース (GUI) で構成されます。サービス基本プログラムは、リモートの Netfinity から個々のサービ スにアクセスすることを可能にしますが、ローカル・アクセスには対応していません。サー ビス GUI をそれぞれ対応する基本プログラムと一緒に使用することによって、ユーザーはサ ービスにアクセスすることができます。

一部のサービスは、特別のシステム構成を備えたシステムだけで利用することができます。 このようなサービスには次のものがあります。

- Alert On LAN 構成 (Windows 95 以降、あるいは Windows NT 4.0 以降を実行するシ ステムでのみ使用可能)
- キャパシティー・マネージャー (Windows NT 4.0 以降を実行するシステムでのみ使用 可能)
- クラスター・マネージャー (Windows NT 4.0 以降を実行するシステムでのみ使用可能)
- DMI ブラウザー (DMI サービス・レイヤーが必要)
- ECC メモリー・セットアップ (ECC メモリーが必要)
- 事前障害分析 (PFA 利用可能ハード・ディスクが必要)
- RAID マネージャー (RAID ハード・ディスク・サブシステムが必要)
- システム区画アクセス (システム区画が組み込まれていることが必要)
- Update Connector マネージャー (Windows NT 4.0 以降を実行するシステムでのみ使用可能)

各 Netfinity サービスについて、次に簡単に説明します。これらの各サービスの詳しい使用方 法は、*Netfinity ユーザーズ・ガイド* のそれぞれのサービスごとの章に記載されています。

#### アラート・マネージャー

アラート・マネージャーは、アプリケーションが生成したアラートを受信し、処理すること のできる拡張可能な機能です。アラートに対応して、各種のアクションをとることができま す。アクションの例としては、アラートの記録、ユーザーへの通知、別のシステムへのアラ ートの転送、プログラムの実行、WAV ファイルの再生 (マルチメディア・システムだけで使 用可能)、SNMP アラート・メッセージの生成、ディジタル・ページャー・サービスへのダイ ヤル・アウト (モデムを装備するシステムでのみ使用可能)、またはアプリケーションで定義 されたアクションの実行などが挙げられます。ユーザーは、高度な柔軟性をもつアクション 管理インターフェースを使って、アクションを定義することができます。

さらに、アラート・マネージャーで受信したすべてのアラートは、広範囲にわたる詳細なロ グとして保管されます。ログから入手可能な情報には、アラート・マネージャーが生成した テキストやアラート・マネージャーがとったアクションのほかに、アラートを受信した日付 と時刻、アラートのタイプと重要度、アラートを生成したアプリケーションの ID などが含 まれます。アラートは、個々に、または複数個同時にログから選択して、将来の参照用に印 刷したり、問題の解決後にログから削除したりできます。このサービスは、スタンドアロン およびネットワークのどちらでも使用することができます。

#### Alert On LAN 構成

Alert on LAN 構成サービスは、Alert on LAN 機能のあるシステムのモニター・オプション をローカルまたはリモートで構成する場合に使用します。Alert on LAN 機能のあるシステム では、システムに関する重大な事態の情報を提供します。このデータは、TCP/IP を使用して ハードウェアまたはソフトウェアによって (その時点でシステムの電源が入っているかいない かによって異なります)報告されます。

キャパシティー・マネージャー

キャパシティー・マネージャーは、ネットワーク管理者のための使いやすいリソース管理お よび計画ツールで、これを使用すると、ネットワーク上のすべてのサーバーに ついてパフォ ーマンスをリモートで監視することができます。

### クラスター・マネージャー

クラスター・マネージャーは強力なアプリケーションで、Microsoft Cluster Server (MSCS) 管理コンソールのクラスター管理機能 (Microsoft Windows NT バージョン 4.0 Enterprise Edition に組み込まれます)を拡張する目的で設計されました。クラスター・マネージャー は、強力な MSCS を土台にして、ネットワーク上でクラスター化されているシステムを迅速 かつ容易に監視および管理することを可能にする、統合グラフィカル・インターフェースを 提供します。このサービスが使用できるのは、Windows NT Workstation 4.0 が稼働してい るシステムの場合だけです。

#### クリティカル・ファイル・モニター

クリティカル・ファイル・モニターを使用すると、システム上の重要なシステム・ファイル が削除されたり変更されたとき、警告を受けることができます。クリティカル・ファイル・ モニターを使用すると、重要なシステム・ファイル (たとえば、CONFIG.SYS ファイルな ど)の日付、時刻、サイズが変更された場合や、ファイルが削除または作成された場合に、 Netfinity アラートの生成が簡単になります。また、クリティカル・ファイル・モニターを使 用すると、Netfinity システムに存在しているすべてのファイルを監視することができます。

#### DMI ブラウザー

DMI ブラウザーを使用すると、システムにインストールまたは接続されている DMI 準拠の ハードウェア製品とソフトウェア製品についての情報を調べることができます。

#### ECC メモリー・セットアップ

ECC メモリー・セットアップを使用すると、ECC メモリーのシングル・ビット・エラーを 監視し、エラーが検出されると ECC メモリーを自動的に「修正」します。また、シング ル・ビット・エラーの回数をカウントし、ECC シングル・ビット・エラーのしきい値を超え た場合に、マスク不能割り込み (NMI) を行わせるためのシングル・ビット・エラーしきい値 を設定することもできます。このサービスは、ECC メモリー搭載のシステムであれば、スタ ンドアロンでも、ネットワークでも使用することができます。

#### イベント・スケジューラー

イベント・スケジューラーを使用すると、多くの Netfinity サービスを自動化することができ ます。イベント・スケジューラーによって、ネットワーク上のすべての Netfinity システム で、システム情報ツール、システム・プロファイル、およびソフトウェア・インベントリー のデータの自動収集とエクスポート、ファイルの配布または削除、システムの再始動、コマ ンドの実行、およびシステム区画へのアクセスと管理を行うことができます。スケジュール されたイベントは1回のみ実行するか、あるいはユーザーが定義したスケジュールに従って 実行することができます。

#### ファイル転送

ファイル転送サービスを使用すると、ネットワーク上のリモート Netfinity システムとの間の ファイルまたはディレクトリー全体の送受信や削除を簡単に実行することができます。

#### 電源オン・エラー検出

電源オン・エラー検出サービスは、リモート Netfinity システムの起動時に問題が発生する と、ただちに警告を発し、ユーザーが問題に迅速に対応してシステムダウンの時間を最小限 に抑えることができるようにします。

#### 事前障害分析

事前障害分析 (PFA) サービスを使用すると、PFA 利用可能ハード・ディスク・ドライブを 継続して監視および管理することができます。PFA 利用可能ハード・ディスク・ドライブ は、ドライブの問題や障害を、それらが発生する前に検出したり予測したりできるようにハ ードウェアが設計されているので、データの損失を防ぎ、システムダウンの時間を抑えるた めに役立てることができます。

#### プロセス・マネージャー

プロセス・マネージャーを使用すると、システム上で現在アクティブなすべてのプロセスに 関する詳しい情報を表示することができます。また、プロセスが開始または停止した場合、 あるいは、システムの始動後、指定された時間内にプロセスを開始できなかった場合に、プ ロセスを停止または開始したり、Netfinity アラートを生成することもできます。

#### RAID マネージャー

RAID マネージャー・サービスを使用すると、保守のために RAID システムをオフラインに することなく、一連の RAID (Redundant Arrays of Independent Disk) アダプターおよび RAID アレイを監視、管理、構成することができます。RAID マネージャーは、システムの RAID アレイと RAID アダプターに関するデータの収集、障害のあるドライブの再構成、論 理ドライブの追加または削除、データの保全性のテストの実行およびその他のさまざまな RAID システムのタスクに使用します。このサービスは、サポートされている RAID アダプ ターを備えたシステムであれば、スタンドアロンでも、ネットワークでも使用することがで きます。

#### リモート・セッション

リモート・セッションを使用すると、リモートの Netfinity システムとの間で完全にアクティ ブなコマンド・セッションを確立することができます。

### リモート・システム・マネージャー

リモート・システム・マネージャーを使用すると、ネットワーク内の任意の Netfinity システムにインストールされている任意の Netfinity サービスにアクセスし、管理することができます。ネットワーク上の Netfinity・システムは、自動検索機能を使用して自動的な更新が可能な、管理の簡単な論理グループに編成することができます。

#### リモート・ワークステーション制御

リモート・ワークステーション制御を使用すると、Netfinity マネージャー (または Netfinity クライアント・サービス)を実行しているリモート・システムのスクリーン表示を監視および 制御することができます。別の Netfinity マネージャー・システムとのリモート・ワークステ ーション制御セッションを開始すると、そのリモート・システムのディスプレイ上に表示さ れるイベントの受動的な監視、またはそのリモート・システムのデスクトップの能動的な制 御を行うことができます。リモート・ワークステーション制御セッションを開始すると、シ ステムに入力されるすべてのマウスのクリックおよびキー入力がリモート・システムに自動 的に渡されます。リモート・ワークステーション制御を使用して、リモートからのプログラ ムの起動、ウィンドウのオープンおよびクローズ、コマンド入力などの操作ができます。

#### スクリーン・ビュー

スクリーン・ビュー・サービスを使用すると、リモート Netfinity システムのグラフィック画 面の「スナップショット」をとり、ローカルの画面上に表示することができます。これらの スナップショットは、ビットマップとして保管し、後で参照することができます。

#### 安全保護マネージャー

安全保護マネージャーを使用すると、ユーザーの Netfinity サービスの一部またはすべてに無 許可のアクセスが行われないようにすることができます。このサービスは、着信ユーザー ID とパスワードの組み合わせを使用するもので、ネットワーク機能だけで使用できます。

#### シリアル接続制御

シリアル接続制御サービスを使用すると、Netfinityを実行するリモート・システムから、電 話回線とモデムを介して、システムにアクセスすることができます。また、シリアル接続制 御サービスによって、ネットワークに接続されていなくても、Netfinity マネージャーの優れ たリモート・システム・アクセス機能、監視機能、および管理機能が利用できます。 注: シリアル接続制御サービスを使用するには、少なくとも 9600 ボーをサポートするモデ ムがシステムに正しくインストールされ、構成されている *必要があります*。

#### 一 重要 -

システム管理サポートをインストールすると、ダイナミック接続マネージャーという名前 のシリアル接続制御サービスの拡張バージョンが、シリアル接続制御の代わりにインスト ールされます。システム管理およびダイナミック接続マネージャー・サービスの詳細につ いては、このサーバー・ライブラリーの『システム管理プロセッサー情報』の項を参照し てください。

#### サービス構成マネージャー

サービス構成マネージャーを使用すると、選択したシステムの Netfinity サービスの構成を、 サービス構成ファイル (SCF) に保管することができます。SCF ファイルを作成すると、イベ ント・スケジューラーでそれを使用して、構成を同じシステムに戻して復元したり、それを (イベント・スケジューラーと共に)使用して、選択した同様のシステムに構成を伝送するこ ともできます。

#### システム管理

システム管理では、お持ちの IBM PC サーバーシステム管理アダプター、Netfinity システ ム管理 PCI アダプター、または Netfinity システム管理プロセッサーで使用できる、最大の 機能性を実現します。システム管理サービスでは、システム管理イベント (たとえば、 POST、ローダー、およびオペレーティング・システムのタイムアウトまたは重大な温度、電 圧、および損傷のアラートなど)を構成することができます。これらのイベントのどれかが発 生した場合に、システム管理サービスは、モデムまたはご使用の Netfinity マネージャー・シ ステムを使用して、他の Netfinity マネージャー・システムまたは数値または英数字ページャ ーに Netfinity アラートを、自動的に転送するように構成できます。

#### ソフトウェア・インベントリー

ソフトウェア・インベントリーを使用すると、システムにインストールされているすべての アプリケーション・プログラムのインストール状況の保守を簡単に行うためのソフトウェア 製品辞書を作成、管理することができます。

#### システム診断マネージャー

システム診断マネージャーを使用すると、ROM ベースの診断をサポートしているシステム に対して、各種の診断タスクを開始することができます。以前に実行したすべての診断セッ ションの結果がシステムに保存されているので、システム診断マネージャーを使用してこれ を調べることができ、システムの問題の診断および解決に役立ちます。

### システム情報ツール

システム情報ツールを使用すると、システムのハードウェアおよびソフトウェアの構成の詳 細情報を素早く簡単に入手することができます。システム情報ツールは、ほとんどすべての コンピューターに関する情報を収集しますが、IBM のコンピューターでこのサービスを使用 すると特に詳細な情報が得られます。このサービスは、スタンドアロンおよびネットワーク のどちらでも使用することができます。

#### システム・モニター

システム・モニターを使用すると、プロセッサーの使用率、ディスク・スペースの使用率、 ECC メモリー・エラーなど、システム内の複数の構成要素の活動を簡単に図式化して監視す ることができます。これらの便利なモニターは、画面上から消去することも、サイズを変更 することも可能であるため、常に必要なモニターだけを表示しておくことができます。シス テム・モニターのしきい値マネージャーを使用すると、監視対象の構成要素にしきい値レベ ルを設定することができます。このしきい値を超えると、ユーザーが構成したアラートが生 成されます。

データは、システムの始動時から継続的に収集されます。高精度なデータ処理技法により、 個々の値に重みが付けられて、複数の並行するサンプルの平均値が算出され、長時間のシス テム活動を正確に反映する値として記録されます。この技法を使用すると、膨大なデータ・ ファイルを作成することなくシステムの活動記録を維持できます。このサービスは、スタン ドアロンおよびネットワークのどちらでも使用することができます。

#### システム区画アクセス

システム区画アクセスを使用すると、ローカルおよびリモートの両方で、システム区画ファ イルの処理を大幅に簡略化することができます。システム区画にある個々のファイルやディ レクトリー全体の名前を変更したり、削除したりすることが可能です。個々のファイルにつ いては、名前の変更、削除、およびシステム区画へのコピーを行えます。また、区画全体の バックアップをとったり、復元したり、削除したりすることもできます。このサービスは、 システム区画を備えたシステムであれば、スタンドアロンでもネットワークでも使用できま す。

# システム・プロファイル

システム・プロファイルは、特定のユーザーまたはシステムに関するデータが記録されてい る便利なノートの働きをします。このノートには、氏名、住所、オフィスの部屋番号や位 置、および電話番号などの広範囲なユーザー固有のデータを記入するための定義済みフィー ルドが多数あります。また、システム・プロファイルには、モデル、シリアル・ナンバー、 購入日など、システム情報ツールでは使用することのできないシステム固有のデータを記入 するための定義済みフィールドも多数含まれています。また、ユーザーが定義できる「その 他」フィールドも多く含まれ、ユーザーや管理者に必要なデータを保持するために使うこと ができます。

## Update Connector マネージャー

Update Connector マネージャーを使用して、お持ちのクライアント・システムで使用可能な さまざまな更新に関する情報を迅速かつ簡単に収集することができます。使用可能な更新が わかったら、Update Connector マネージャーを使用して、そのシステムに対してリモートか ら更新を行います。更新は個々のシステムにも適用できますし、複数のシステムに複数の更 新を適用することもできますが、いずれの場合も Netfinity マネージャーから実行します。ま た、Update Connector マネージャーを使用して、以前に適用された更新を除去することもで きます。さらに、Update Connector マネージャーには、自動的および定期的に更新を検索、 適用、または除去するために使用するスケジューラーも組み込まれています。

#### Web マネージャー構成

Web マネージャー構成サービスを使用すると、Netfinity マネージャー (Web 用) へのアクセ スを、ユーザーが指定した TCP/IP ホスト、またはある範囲内のアドレスをもつ TCP/IP ホ ストに制限することができます。また、Netfinity マネージャー (Web 用) を使用可能または 使用禁止にしたり、Netfinity Web サーバー機能が使用する TCP/IP のポート番号を指定し たりすることもできます。

# OS/2 システムで Netfinity の始動を遅らせるには

Netfinity ネットワーク・インターフェース (NETFBASE.EXE) の自動始動を遅らせた方が 都合が良い場合があります。たとえば、開始時刻に制約のあるアプリケーションを正しく始 動させたり、ネットワーク操作を開始する前にシステムを完全に構成したりするような場合 です。NETFBASE.EXE には、NETFBASE.EXE の始動待機時間の秒数を指定するためのパ ラメーター (WAIT) があります。

Netfinityのインストール時には、「Netfinity ネットワーク・インターフェース」オブジェクトは始動フォルダーに入れられています。指定された秒数の間、始動前に待機するようにNetfinityを構成するには、次のようにします。

- 1 Netfinity ネットワーク・インターフェースが実行されている場合は、遮断します。
- 2 「始動」フォルダーをオープンします。
- 3 マウスの右ボタンを使用して、「Netfinity ネットワーク・インターフェース」オブジェクトをクリックすると、Netfinity ネットワーク・インターフェースのコンテキスト・メニューがオープンします。
- **4** 「設定」を選択して、Netfinity ネットワーク・インターフェースの「設定」ノートブ ックをオープンします。
- 5 「パラメーター」フィールドに次のように入力します。

WAIT:x

xには、Netfinity ネットワーク・インターフェースが始動前に待機する秒数を指定します。

6 Netfinity ネットワーク・インターフェースの「設定」ノートブックをクローズしま す。

WAIT パラメーターを x に設定すると、システムを始動するたびに、Netfinity ネットワーク・インターフェースは x 秒間待機してから始動します。

注: この機能が使用できるのは、OS/2 が稼働しているシステムの場合だけです。

# 第10章 詳細情報の入手

Netfinity マネージャー (および Netfinity クライアント・サービス)の詳しい使用方法は、 Adobe Acrobat 形式で、CoPilot ApplicationGuide CD の NETFIN¥EN¥DOCS サブディレ クトリーに入っています。

| ファイル名        | ドキュメント・ファイル                                                    | 説明                                                                                                    |
|--------------|----------------------------------------------------------------|----------------------------------------------------------------------------------------------------|
| DOCSREAD.ME  | DOCSREAD.ME                                                    | このディレクトリーに含まれている、Adobe Acrobat<br>で読み取り可能な個々の PDF ファイルについての簡単<br>な説明を含むテキスト・ファイル。                        |
| NFMGRQB.PDF  | Netfinity Manager Quick Beginnings                             | Netfinity マネージャーのインストールおよびセットア<br>ップ情報。                                                                  |
| NFMGRUG.PDF  | Netfinity Manager User's Guide                                 | Netfinity マネージャーの詳しい使用方法。                                                                                |
| NFMGRCR.PDF  | Netfinity Manager Command Reference                            | Netfinity マネージャーのコマンドライン機能の詳細情<br>報。                                                                     |
| NFCSVCQB.PDF | Client Services for Netfinity Manager Quick<br>Beginnings      | Netfinity クライアント・サービスのインストールおよ<br>びセットアップ情報。                                                             |
| NFSVCUG.PDF  | Client Services for Netfinity Manager User's Guide             | Netfinity クライアント・サービスの詳しい使用方法。                                                                           |
| NFSVCNW.PDF  | Client Services for Netfinity Manager for NetWare User's Guide | Netfinity クライアント・サービス (NetWare 版) のイ<br>ンストール、セットアップ、および使用に関する情報。                                        |
| ASMUPDT.PDF  | Advanced System Management Information                         | 拡張システム管理サービスおよび動的接続マネージャ<br>ー・サービスに関する更新済み情報。これらのサービス<br>は、このバージョンの Netfinity マネージャー 5.2 に<br>組み込まれています。 |

DOCS サブディレクトリーには、次のファイルが入っています。

# 付録A. インストール・オプション

ここでは、Netfinity を自動的にインストールする方法と、Netfinityをカスタマイズしてイン ストールする方法を説明します。

#### 自動的にインストールするには

システムに CID 利用可能 (CID は Customization (カスタマイズ)、Installation (インストー ル)、および distribution (配布) を表します) なソフトウェア配布管理プログラム・ユーティ リティー (IBM ネットワーク・トランスポート・サービス/2 に組み込まれている LAN CID など) がある場合、Netfinity インストール・プログラムのコマンドライン・パラメーターお よび応答ファイルを使用して、ネットワーク内のシステムに Netfinity をインストールするこ とができます。インストールには、最初にインストール元ディレクトリーを作成する必要が あります。

Netfinity クライアント・サービスをインストールするためのインストール元ディレクトリー を作成するには、次のようにします。

- プログラム・ファイルのインストール元ディレクトリーを作成します。
- 2 CD-ROM 上の該当する Netfinity クライアント・サービス のディレクトリーからファ イルをコピーします。

たとえば、Netfinityクライアント・サービス (OS/2 版) を配布するためのインストー ル元ディレクトリーを作成するときは、*Netfinity クライアント・サービス (OS/2 版)* のディレクトリーからすべてのファイルを、作成されたディレクトリーにコピーしま す。

Netfinityをインストールするためのインストール元ディレクトリーを作成するには、次のようにします。

1 プログラム・ファイル用のインストール元ディレクトリーを作成します。

重要:

必ず Netfinity クライアント・サービスのソース・ファイルをコピーしてから Netfinity マネージャーのソース・ファイルをコピーしてください。これは、*Netfinity* のディレクトリーに、*Netfinity クライアント・サービス* のディレクトリーのファイル を上書きしてしまうファイルがいくつか含まれているためです。 このディレクトリー からは、Netfinity のインストールしかできません。

2 該当する Netfinity クライアント・サービス のディレクトリーからファイルをコピーします。

たとえば、Netfinity マネージャー・プログラム (OS/2 版) を配布するためのインスト ール元ディレクトリーを作成するときは、*Netfinity クライアント・サービス (OS/2 版)* のディレクトリーから、すべてのファイルをコピーします。

3 該当する Netfinity マネージャーのディレクトリーからファイルをコピーします。

たとえば、Netfinity マネージャー・プログラム (OS/2 版) を配布するためのインスト ール元ディレクトリーを作成するときは、*Netfinity マネージャー (OS/2 版)* のディレ クトリーからすべてのファイルを コピーします。

インストール元ディレクトリーを作成した後、応答ファイルと、Netfinity のインストール・ プログラムのコマンドライン・パラメーターを使用します。Netfinity のインストール・プロ グラムは、次のコマンドライン・パラメーターをサポートしています。

/R: drive+path+filename 応答ファイルのドライブ、パス、およびファイル名を指定しま す。含まれるパラメーターの応答ファイルの例が注釈付きで NETFBASE.RSP ファイル (Netfinityがインストールされている ディレクトリーにあります) にあるので、参照してください。

/S: drive+path インストール 元 のドライブとパスを指定します。これは CD-ROM からファイルをコピーした際のコピー先ディレクトリー です。

/T: drive インストール 先 のドライブを指定します。デフォルトは現行の始 動ドライブです。

/TU: drive+path 更新する CONFIG.SYS ファイルのドライブとパスを指定しま す。デフォルトでは、/T パラメーターで指定されたドライブ (ま たは始動ドライブ) のルート・ディレクトリー内の CONFIG.SYS が変更されるようになっています。このパラメーターは、応答フ ァイルの ChangeConfig パラメーターが「FALSE」の場合には無 視されます。

たとえば、次の行は、

NETFINST /R:NETFBASE.RSP /S:Y:¥NETFIN /T:C /TU:D:¥

応答ファイル NETFBASE.RSP 内のオプションを使用して、ディ レクトリー Y:¥NETFIN からドライブ C: (ファイルのインストー ル先のディレクトリーは応答ファイルからとられます) に Netfinityをインストールし、さらに、D:¥ディレクトリー内の CONFIG.SYS ファイルを変更します。

注: CID を使用可能なソフトウェア配布管理プログラムの使用方法については、個々の CID 使用可能製品に付属の資料を参照してください。

#### カスタマイズしてインストールするには

安全保護を考慮すると、すべてのユーザーがすべてのサービスヘアクセスする必要があると は限りません。ユーザー・アクセスは、一部のサービスをインストールしないようにカスタ マイズしてインストールすることによって、制限することができます。

カスタマイズしてインストールするには、INSTALL.INI ファイルを編集する必要がありま す。たとえば、Netfinity マネージャー (Windows 95 版または NT 版) をカスタマイズして インストールするには、Netfinity マネージャー・ディレクトリーにある INSTALL.INI ファ イルを編集します。

INSTALL.INI ファイルには次の線で区切られた3 つのセクションがあります。

[==]

最初のセクションには、インストール時に選択できるインストール構成が含まれます。選択 項目は最大で 8 つです。各選択項目はそれぞれ 2 行ずつです。最初の行は、インストール構 成ラジオ・ボタンの隣に表示されるテキストです。もう一方の行は、インストールでこの選 択項目が選択されるときにインストールされる、3 番目のセクション内のオプション・リス トです。

次に例を示します。

```
; IBM SysMgt Install Script, Version 2 (Do not remove this comment line)
Netfinity Manager Installation [Manager 16900]
    Advanced System Management Support [ServProc 450]
    Capacity Manager Enhancement [CapMgt 5600]
    Remote Workstation Control [RWC 2000]
   World Wide Web Enhancement (TCPIP Required) [WebManager 3000] IsTcpip
[==]
Netfinity Manager CD for Windows 95/NT
[==]
NetFinity Admin
NULL Manager
    CL 0 1 NETFBASE.EXE
   CCL 0 1 NETDOM.INI
    CCL 0 1 NETNODES.INI
    CCL 0 1 INSTALL.BAT
    CCL 0 1 NETFINST.EXE
   CCL 0 1 INSTALL.INI
    CCL 0 1 WININST.HLP
    CL 0 1 APCKINST.DLL
;Screen Capture GUI
;NULL Manager
    CL 0 1 SAVEG.EXE
;
    CL 0 1 SAVEG.HLP
;
```

この INSTALL.INI は、システム管理、キャパシティー・マネージャーリモート・ワークス テーション制御、および Netfinity WWW 拡張機能を同時にインストールする、Netfinity マ ネージャー・インストール構成を作成します。

2 番目のセクションには、このインストール・スクリプトが使用する CD-ROM の名前が含 まれます。

3 番目のセクションには、インストール可能なオプションのリストが含まれます。これら は、最初のセクションの選択項目によって選択されるオプションです。これらのオプション には1から順に番号が付けられ、オプションが挿入されると、それ以外のすべてのオプショ ンの番号が変わります。各オプションは次の形式をとります。 オプション名 Dll エントリー・ポイント オプション・ファイル オプション・ファイル ... インストール・コマンド インストール・コマンド ...

*オプション名* インストール・プログラムによる識別用注釈。すべてのオプショ ンにはそれぞれ異なるオプション名が付けられている必要があり ます。これは識別の目的だけに使用されます。

*Dll エントリー・ポイント* あるオプションがインストール先のシステムで有効かどうかを判別するために使用します。ほとんどの場合、これは予約文字列の「NULL」となります。

インストールのカスタマイズを一番簡単に行う方法は、インストールから除去したいサービ スの前に単純にセミコロンを付ける方法です。

特定のセクションに項目を1行追加するには、次の例に示す形式で、必要なすべての項目情報を追加します。

追加前**:** 

Screen Capture GUI NULL Manager CL 0 1 SAVEG.EXE CL 0 1 SAVEG.HLP

追加後**:** 

Screen Capture GUI NULL Manager CL 0 1 SAVEG.EXE CL 0 1 SAVEG.HLP CL 0 1 CUSTOM.INI

# 

部品番号: 27L3286

Printed in Japan

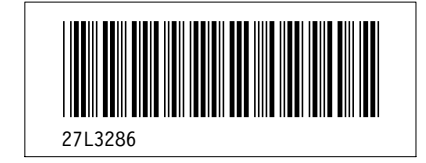